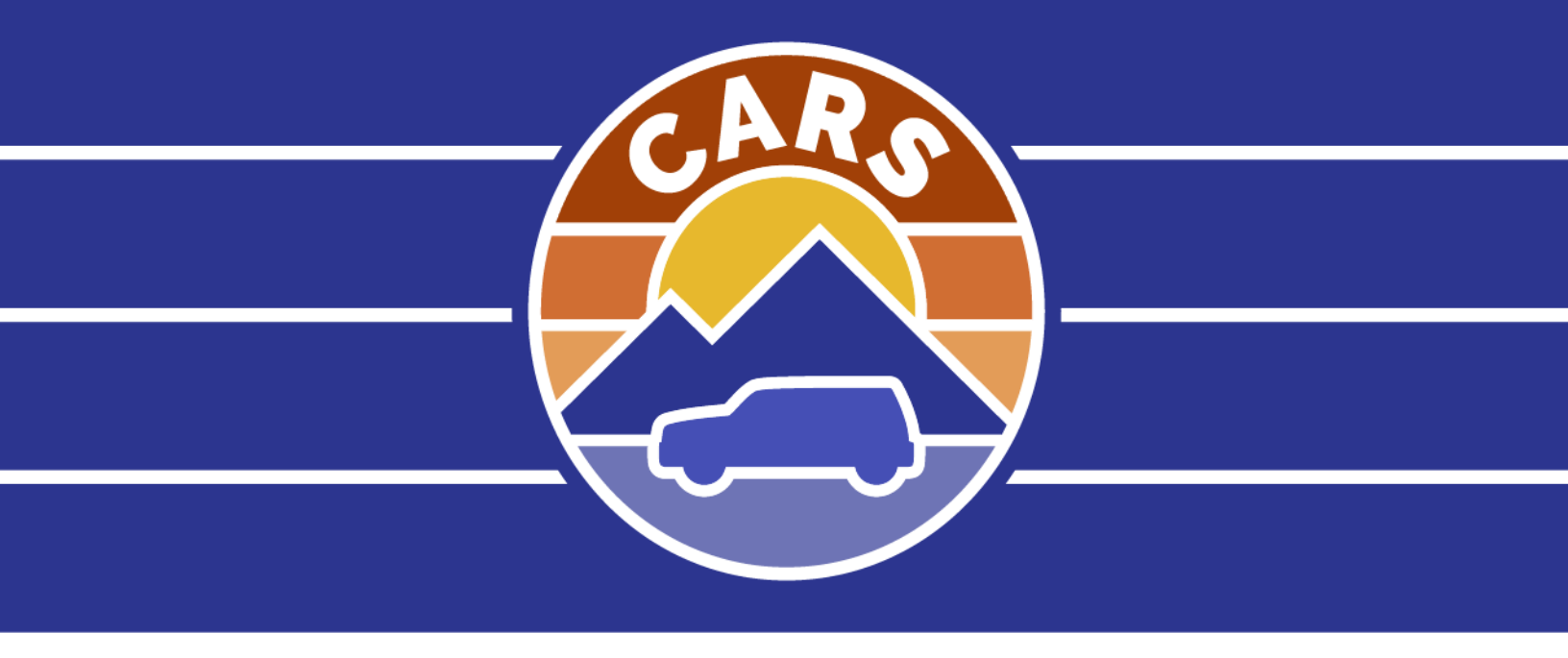

# MVD Business Portal Guide

Proprietary and Confidential February 28, 2025

# **Table of Contents**

| MVD Business Portal Overview          | 1  |
|---------------------------------------|----|
| Dealer Account Access                 | 2  |
| Verify Ownership Status               | 2  |
| Add Employee Access                   | 4  |
| Changing an Employee's Access         | 6  |
| Requesting Access to a Dealer Account | 8  |
| Switching Between Dealer Accounts     | 9  |
| Temporary Registration Permits (TRPs) | 10 |
| Issuing a TRP                         | 10 |
| Issuing a New Dealer Sale TRP         | 10 |
| Vehicle Purchaser Information         | 13 |
| Vehicle Sale Information              | 15 |
| Security Interest Information         | 16 |
| Document Attachment                   | 17 |
| Viewing and Managing TRPs             | 18 |
| Viewing a TRP                         | 18 |
| Reprint Registration                  | 20 |
| Reissue Registration                  | 21 |
| Update TRP Details                    | 23 |
| Upload Supporting Documents           | 25 |
| Cancel a TRP                          | 27 |
| Issue 90 Day Extension                | 28 |
| Lookup a Vehicle                      | 29 |
| Viewing TRP Financial Activity        | 31 |
| Account Management                    | 32 |
| Renewing Dealer License               | 33 |
| Dealer License                        | 36 |
| Dealer Plate Update                   | 36 |
| Plate Orders                          | 37 |
| Review Fees                           | 38 |
| Requesting New Plates                 | 38 |
| Managing Current Plates               | 41 |
| Adding a Bank Account                 | 44 |
| Additional Resources                  | 46 |

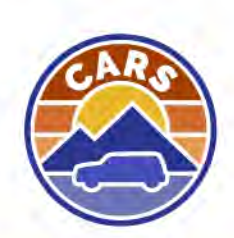

# **MVD Business Portal Overview**

Once logged into the MVD Business Portal, you are taken the Dealer homepage. The Dealer homepage displays the Dealer account(s) you have access to along with the different transactions you can complete online.

| Montana MVD Business Portal                                                                                            |                                                                                                    | 1 0 8                                                                                                    |
|----------------------------------------------------------------------------------------------------|----------------------------------------------------------------------------------------------------|----------------------------------------------------------------------------------------------------|
| MONTANA DEALERSHIP<br>**-**9048<br>835 GREAT NORTHERN BLVD<br>HELENA MT 59601-3315<br>Home Action Center Settings More |                                                                                                    | Welcome, John Doe<br>3 Manage My Profile 9                                                                                                    |
| 4 5<br>Dealer<br>MONTANA DEALERSHIP<br>05D008<br>835 GREAT NORTHERN BLVD HELENA MT 59601-3315                          | Temporary Registration Permits<br>IMPORTANT: Starting April 1, 2025, TRP services will be<br>discontinued if bank account is not set up | <ul> <li>Issue a dealer sale TRP</li> <li>Issue a courtesy delivery TRP</li> <li>Manage existing TRPs</li> <li>Lookup a vehicle</li> <li>View TRP financial activity</li> </ul> |
|                                                                                                    | Account Management<br>Business License: Valid until 12/31/2025                                                                          | <ul> <li>Renew dealer license</li> <li>Manage plates and registrations</li> <li>Update account</li> <li>Reprint dealer license</li> <li>Set up bank account</li> </ul>          |
|                                                                                                    | Additional Resources                                                                                                    | <ul> <li>Pay outstanding fees</li> <li>Loaner plate log</li> <li>Manage Off-Premise Permits</li> <li>Reprint Documents</li> <li>Add Credit</li> </ul>                           |

Other features on the dealer homepage include:

- 1. **Support icon**: The Support icon allows you to view your support ID. A support ID can be given to MVD support staff so they can see your screen and provide assistance.
- 2. User icon: The User icon allows you to navigate to your profile or log off your account.
- 3. **Manage My Profile hyperlink**: The Manage My Profile hyperlink navigates you to your profile. From your profile, you can change your name, email, phone number, password, and manage your two-step authentication settings.
- 4. Action Center tab: The Action Center tab displays any actions that need to be completed
- 5. **More... tab:** The More tab allows you to manage account access and view messages and letters sent from MVD. Dealers will receive electronic notices for expired bonds, expired insurance, and dealer license renewals. Additionally, this tab is where you can request access to another account and with the proper permissions, add and manage employee access.

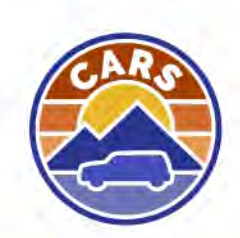

# **Dealer Account Access**

## **Verify Ownership Status**

The owner of a dealership must verify their ownership status prior to gaining access to all transactions available on the MVD Business Portal. This includes adding employees access to the MVD Business Portal.

To verify ownership status:

- 1. From the Dealer homepage, select the **More** tab.
- 2. Select the Verify Ownership Status button.

| Montana MVD Business Po                                                                                                | rtal                                         | 0 0                                             |
|----------------------------------------------------------------------------------------------------|----------------------------------------------|-------------------------------------------------|
| MONTANA DEALERSHIP<br>**-**9048<br>835 GREAT NORTHERN BLVD<br>HELENA MT 59601-3315<br>Home Action Center Settings More |                                              | Welcome, John Doe<br>Manage My Profile <b>O</b> |
| • Account Access<br>Manage account access for a web logon.                                                             | View messages I've received from the agency. | View letters I've received from the agency.     |
| Request Account Access     Add Employee Access                                                                         | > View Messages.                             | > View Letters                                  |
| Manage Employee Access                                                                                                 |                                              |                                                 |
| Verify Ownership Status                                                                                                |                                              |                                                 |

- 3. Review the Introduction section. Select the Next button.
- 4. Select the Dealer account that you need to verify ownership for.
- 5. Select the Next button.

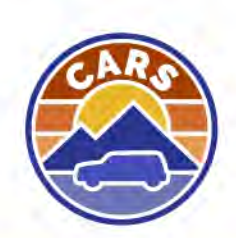

- 6. Enter the required information.
  - a. Note: If you do not have a middle name, select the I don't have a middle name hyperlink.
- 7. Select the **Next** button.

| roduction<br>ntification<br>Accounts | First Name *<br>Required   |  |
|--------------------------------------|----------------------------|--|
| Owner Info                           | I don't have a middle name |  |
|                                      | Middle Name                |  |
|                                      | Required                   |  |
|                                      | Last Name                  |  |
|                                      | Required                   |  |
|                                      | Date of Birth              |  |
|                                      | Required                   |  |
|                                      | * Social Security Number   |  |
|                                      | Required                   |  |

8. Review the Summary section. Select the **Next** button.

| Verify Ownership Statu         | is |                                                  |                   |
|--------------------------------|----|--------------------------------------------------|-------------------|
| Introduction<br>Identification | *  | Account : MONTANA DEALERSHIP<br>Owner : JOHN DOE |                   |
| Summary                        |    |                                                  |                   |
| Cancel                         |    |                                                  | < Previous Next > |

- 9. Select the **Submit** button to confirm your request.
- 10. The request has been submitted. Select the **OK** button.

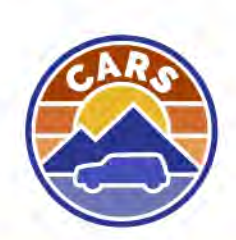

## **Add Employee Access**

If you have the proper permissions, you can add access to the MVD Business Portal for your employees. Once access has been added, the employee(s) will receive an email to complete the process of creating an account. If the employee has already created an account in the MVD Business Portal, the employee will not receive an email. However, the employee will gain access to the Dealer account.

To add employee access:

- 1. From the Dealer homepage, select the **More** tab.
- 2. Select the Add Employee Access button.

| Montana MVD Business Po                                                                                                | rtal                                         | 0 <del>0</del>                                  |
|----------------------------------------------------------------------------------------------------|----------------------------------------------|-------------------------------------------------|
| MONTANA DEALERSHIP<br>**-**9048<br>835 GREAT NORTHERN BLVD<br>HELENA MT 59601-3315<br>Home Action Center Settings More |                                              | Welcome, John Doe<br>Manage My Profile <b>O</b> |
| • Account Access<br>Manage account access for a web logon.                                                             | View messages I've received from the agency. | View letters I've received from the agency.     |
| > Request Account Access                                                                                               | > View Messages                              | > View Letters                                  |
| > Add Employee Access                                                                                                  |                                              |                                                 |
| > Manage Employee Access                                                                                               |                                              |                                                 |
| Verify Ownership Status                                                                                                |                                              |                                                 |

- 3. Review the Introduction section. Select the Next button.
- 4. Select the Dealer account that you need to add employee logons for.
- 5. Select the **Next** button.

| Introduction<br>Identification | <ul> <li>Available Accounts</li> <li>Select which account you would like to prove your ownership status for.</li> </ul> |                   |
|--------------------------------|----------------------------------------------------------------------------------------------------|-------------------|
| Accounts                       | O MONTANA DEALERSHIP                                                                                                    |                   |
| Cancel                         |                                                                                                    | < Previous Next > |

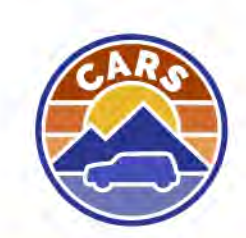

- 6. Enter the name, email address, and access level for each employee that you wish to add.
  - a. The different access levels include:
    - i. **Manage Account**: Gives full access on the MVD Business Portal including managing financials, issuing TRPs, managing the loaner plate log, and managing employee access.
    - ii. **Manage Financials:** Gives access to set up a bank account, pay outstanding fees, and view applicable information.
    - iii. **Mange Loaner Plate Log:** Gives access to manage the plate log on the MVD Business Portal.
    - iv. Perform Everyday TRP Transactions: Gives access to issue and manage TRPs.
- 7. Select the **Next** button.

| Montana N                                    | /IVD Business Portal                                                                              |                                                       | <b>9</b>          |
|----------------------------------------------|---------------------------------------------------------------------------------------------------|-------------------------------------------------------|-------------------|
| < MONTANA DEALERSHIF                         | ,                                                                                                 |                                                       |                   |
| Introduction<br>Logon Information<br>Account | <ul> <li>Employee Emails</li> <li>Please provide an email address for ev</li> <li>Name</li> </ul> | ery employee that needs a web logon.<br>Email Address | Access Level      |
| Logon Info                                   |                                                                                                   |                                                       |                   |
| Cancel                                       |                                                                                                   |                                                       | < Previous Next > |

- 8. Review the Summary section. Select the **Next** button.
- 9. Select the **Submit** button to confirm your request.
- 10. The request has been submitted. Select the **OK** button.

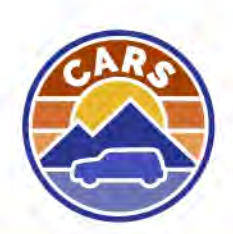

page 5

## **Changing an Employee's Access**

If you have the proper permissions, you can change or remove employees' access to the MVD Business Portal.

To manage an employee's access:

- 1. From the Dealer homepage, select the **More** tab.
- 2. Select the Manage Employee Access button.

| Montana MVD Business Po                                                                                                | rtal                                                      | 0 0                                             |
|----------------------------------------------------------------------------------------------------|-----------------------------------------------------------|-------------------------------------------------|
| MONTANA DEALERSHIP<br>**-**9048<br>835 GREAT NORTHERN BLVD<br>HELENA MT 59601-3315<br>Home Action Center Settings More |                                                           | Welcome, John Doe<br>Manage My Profile <b>9</b> |
| • Account Access<br>Manage account access for a web logon.                                                             | Messages     View messages I've received from the agency. | View letters I've received from the agency.     |
| Request Account Access     Add Employee Access                                                                         | > View Messages                                           | > View Letters                                  |
| > Manage Employee Access                                                                                               |                                                           |                                                 |
| > Verify Ownership Status                                                                                              |                                                           |                                                 |

- 3. Review the Introduction section. Select the **Next** button.
- 4. Select the Dealer account that you need to manage employee logons for.
- 5. Select the Next button.

| Introduction<br>Identification | Available Accounts     Select which account you would like to prove your ownership status for. |                   |
|--------------------------------|------------------------------------------------------------------------------------------------|-------------------|
| Accounts                       | O MONTANA DEALERSHIP                                                                           |                   |
| Cancel                         |                                                                                                | < Previous Next > |

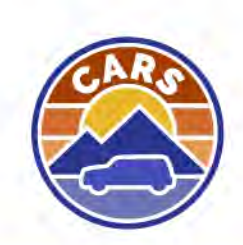

- 6. A list of web users is displayed. Update the access level in the **Access Level** field or remove all access by selecting the **Remove Access** hyperlink.
- 7. Select the **Next** button.

| Montana                                  | a MVD Business Port                                   | al p                                                        |                                                   | 0 O                       |
|------------------------------------------|-------------------------------------------------------|-------------------------------------------------------------|---------------------------------------------------|---------------------------|
| < MONTANA DEALERS                        | HIP                                                   |                                                             |                                                   |                           |
| Introduction<br>Access Levels<br>Account | Web User Acce     All users with access to     Either | SS<br>this account are listed here. Select a new access lew | el for any that you wish to change, or remove the | user's access completely. |
| Access                                   | Name                                                  | Email                                                       | Access Level                                      | Remove All Access         |
|                                          | Jane Doe                                              | janedoe@email.com                                           | Manage Account                                    | Remove Access             |
|                                          | John Doe                                              | johndoe@email.com                                           | Manage Account                                    | Remove Access             |
|                                          |                                                       |                                                             |                                                   |                           |
| Cancel                                   |                                                       |                                                             |                                                   | < Previous Next >         |

- 8. Review the Summary section. Select the **Next** button.
- 9. Select the **Submit** button to confirm your request.
- 10. The request has been submitted. Select the **OK** button.

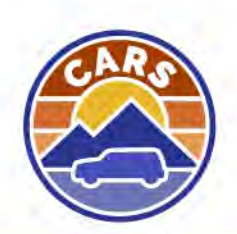

## **Requesting Access to a Dealer Account**

If you manage multiple dealerships, you can request account access for each dealership you manage.

To request account access to another Dealer account:

- 1. From the Dealer homepage, select the **More** tab.
- 2. Select the Request Account Access hyperlink.

| Montana MVD Business Po                                                                                                | ortal                                        | 0 B                                             |
|----------------------------------------------------------------------------------------------------|----------------------------------------------|-------------------------------------------------|
| MONTANA DEALERSHIP<br>**-**9048<br>835 GREAT NORTHERN BLVD<br>HELENA MT 59601-3315<br>Home Action Center Settings More |                                              | Welcome, John Doe<br>Manage My Profile <b>O</b> |
| • Account Access<br>Manage account access for a web logon.                                                             | View messages l've received from the agency. | View letters I've received from the agency.     |
| > Request Account Access                                                                                               | View Messages                                | > View Letters                                  |
| > Add Employee Access                                                                                                  |                                              |                                                 |
| > Manage Employee Access                                                                                               |                                              |                                                 |
| Verify Ownership Status                                                                                                |                                              |                                                 |

- 3. Review the Introduction section. Select the **Next** button.
- 4. Enter the business information.
  - a. The Web Access Code is sent via mail from MVD. If you are unable to locate that letter or are having troubles with your web access code,
  - b. call 406-444-6515.
- 5. Select the **Next** button.

| Access Information   | Business Type     |   |                   |                 |
|----------------------|-------------------|---|-------------------|-----------------|
| Business Information | Required          | ~ |                   |                 |
|                      | Web Access Code * |   | Organization Type |                 |
|                      | Required          |   | Required          | ~               |
|                      | ID Туре           |   | ID *              |                 |
|                      | Required          |   | Required          |                 |
| Cancel               |                   |   |                   | < Previous Next |
|                      |                   |   |                   |                 |

- 6. Review the Summary section. Select the Next button.
- 7. Select the **Submit** button to confirm your request.
- 8. The account request has been granted. Select the **OK** button.

# **Switching Between Dealer Accounts**

If you have access to multiple Dealer accounts on the MVD Business Portal, you will be prompted to select which Dealer account you want to work with when you first log in.

| Montana MVD Business Portal                                       |                       | e                                                             |
|-------------------------------------------------------------------|-----------------------|---------------------------------------------------------------|
| ogon<br>Ul Favorites Recent Action Center                         | Participants in Provi | Welcome: John Dos<br>A 6 5 200 20013 M<br>Manuar My Picilia 0 |
| Who do you want to work with?                                     |                       |                                                               |
| hetere .                                                          |                       |                                                               |
| HEAVY VEHICLES                                                    | 12 Add to Assessment  |                                                               |
| MANUFACTURER<br>                                                  | 😒 Add to humites      |                                                               |
| NEW DEALER<br>**.**ZJIN<br>1905 PROSPECT AVE HELENA MT 50601 1104 | 😒 Add to Javonosi     |                                                               |
| SALVAGE TEST<br>H-C-H-9128<br>1 OAK CIR HELENA MT 50601-01375     | 🕁 Add to Javanew      |                                                               |
| USED DEALER                                                       | 🔆 Add to favorier     |                                                               |

To perform transactions on another Dealer account, select the **Work with Someone Else** hyperlink and select the Dealer you want to work with.

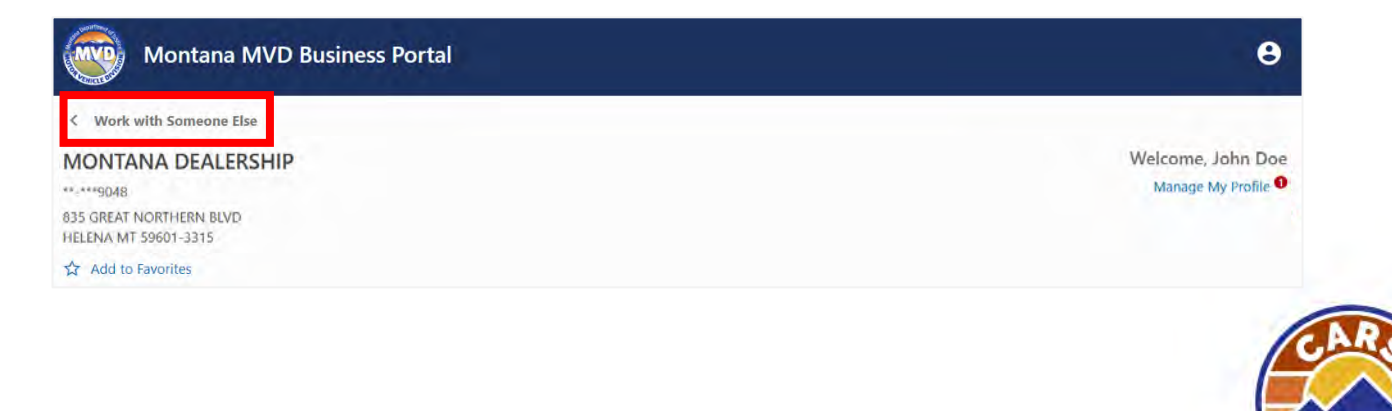

# **Temporary Registration Permits (TRPs)**

## **Issuing a TRP**

Dealers will now issue TRPs from the MVD Business Portal. Some other TRP changes include:

- Manual or handwritten TRPs will no longer be allowed.
- TRPs are paid for by dealers regardless of the TRP type.
- Dealers will no longer go through MI for payment and will need to use ACH Debit for payment to MVD. Dealers must add their bank account information in the MVD Business Portal by April 1, 2025, in order to continue to issue TRPs.

#### Issuing a New Dealer Sale TRP

To issue a new dealer sale TRP:

- 1. From the Dealer homepage, select the Issue a new dealer sale TRP hyperlink.
- 2. The Issue TRP transaction is displayed along with each section that needs to be completed. Complete each section by selecting the **Start** button.

a. Use the instructions below on how to complete each section.

| < MONTANA DEALERSHIP                                             |                                                        |                                       |
|------------------------------------------------------------------|--------------------------------------------------------|---------------------------------------|
| Issue New Dealer Sale TRP<br>Issue a new 40 day dealer sale TRP. |                                                        | Amount<br>\$20.09                     |
| Vehicle Purchaser Info<br>Enter information on the individue     | ormation<br>al or business that purchased the vehicle. | O Not Started Start                   |
| Vehicle Sale Information                                         | on<br>rehicle details.                                 | O Not Started Start                   |
| Cancel                                                           |                                                        | Start Vehicle Purchaser Information > |

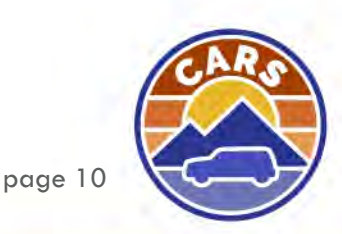

3. Once all sections have been completed, select the **Submit** button.

| ue New Dealer Sale TRP.<br>1e a new 40 day dealer sale TRP.                                                   | \$28.33                   |
|----------------------------------------------------------------------------------------------------|---------------------------|
| Vehicle Purchaser Information     Enter information on the individual or business that purchased the vehicle. | ⊘ Complete<br>Edit/Review |
| Vehicle Sale Information                                                                                      | ⊘ Complete                |
| Enter sale information and verify vehicle details.                                                            | Edit/Review               |
| Security Interest Information                                                                                 | © Complete                |
| Enter information for security interest holders on the vehicle.                                               | Edit/Review               |
| Document Attachment                                                                                           | ⊘ Complete                |
| Upload supporting documents.                                                                                  | Edit/Review               |

4. The Confirmation page is displayed. Select the **access your temporary registration permit** hyperlink to open the TRP in another browser window.

| Issue New Dealer Sale TRP.<br>Issue a new 40 day dealer sale TRP.                                                                                                    | Transaction ID | Amount \$28.33 |
|----------------------------------------------------------------------------------------------------|----------------|----------------|
| Transaction has been processed.                                                                                                    |                |                |
| <b>Confirmation</b><br>Thank you for submitting your temporary registration permit online. Your submission has completed.<br>You may nov access your temporary registration permit. |                |                |
|                                                                                                    |                | ОК             |

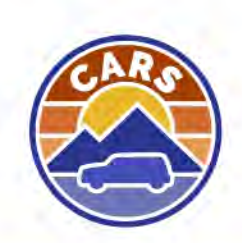

- 5. The TRP opens as a PDF. Print the TRP.
- 6. Close the TRP PDF and return to the MVD Business Portal.

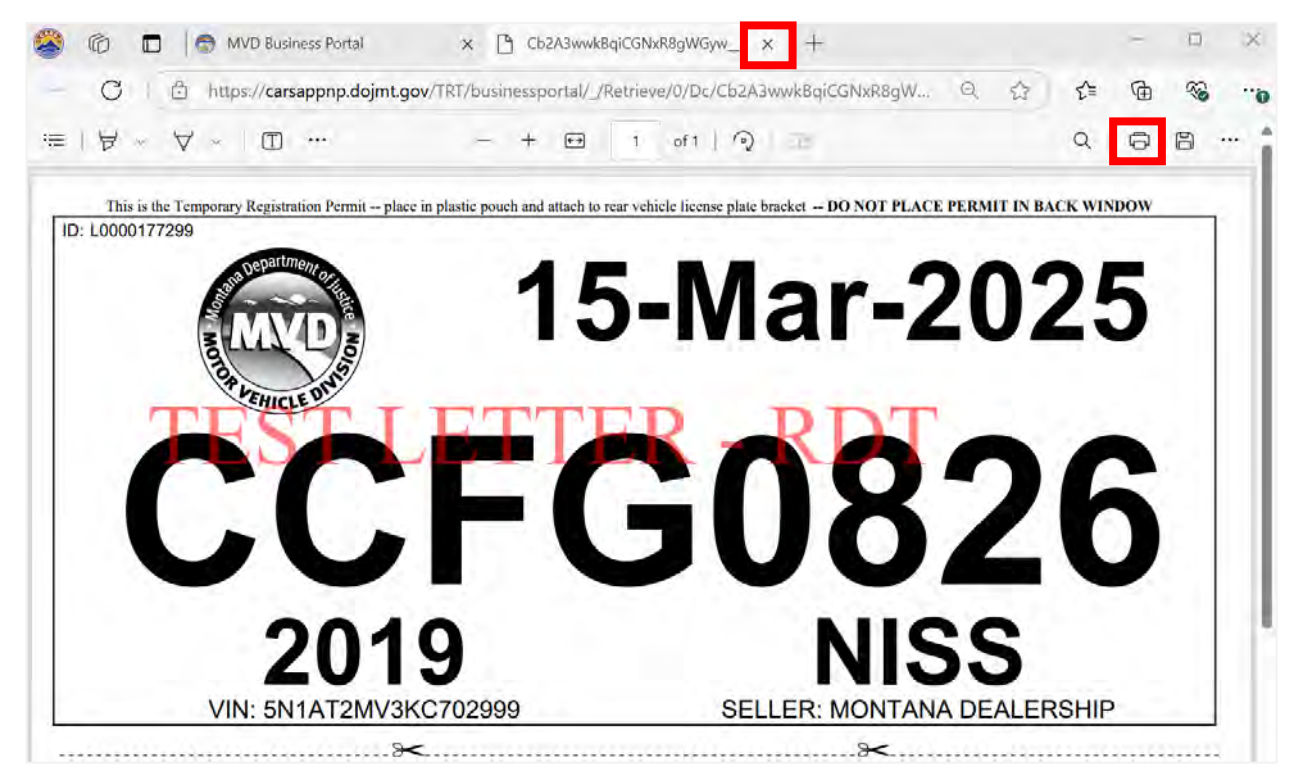

7. Select the **OK** button.

| Issue New Dealer Sale TRP.                                                                                                    | Transaction ID<br>R5-HJ9M-DNNH | Amount <b>\$28.33</b> |
|----------------------------------------------------------------------------------------------------|--------------------------------|-----------------------|
| Transaction has been processed.                                                                                                    |                                |                       |
| <b>Confirmation</b><br>Thank you for submitting your temporary registration permit online. Your submission has completed.<br>You may now access your temporary registration permit. |                                |                       |
|                                                                                                    |                                | ок                    |

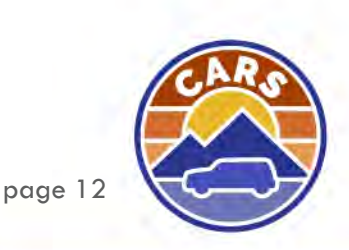

#### **Vehicle Purchaser Information**

- 1. The Purchaser Information section is displayed. Complete the required fields:
  - a. **ID Type** field: Montana DLN/ID is defaulted. If the customer provides a different form of identification, select the appropriate type in the drop-down field.
  - b. **ID** field: Enter the ID number. If a valid Montana DLN/ID is entered, the name and address of the customer is pre-populated.
  - c. Vehicle Location Address field: Update the vehicle location address if the vehicle is domiciled in a different location than the address on their credential. If the address does not verify with USPS, then select the Verify hyperlink to verify the address.
- 2. If there are multiple owners, select the Add Additional Purchaser button.
- 3. Select the Next button.

| chicle Purchaser Information                          |             |                |   |            | An                       |
|-------------------------------------------------------|-------------|----------------|---|------------|--------------------------|
| ter information on the individual or business that pu | rchased the | vehicle.       |   |            | \$20.                    |
| 0                                                     |             |                |   |            |                          |
| Purchaser Info                                        |             |                |   |            |                          |
| Primary Owner Information                             |             |                |   |            |                          |
| Purchaser Type                                        |             | Ownership Type |   | Owner Type |                          |
| Individual                                            | ~           | Required       | ~ | Owner      |                          |
| Ю Туре                                                |             | ID. *          |   | ID State   |                          |
| Montana DLN/ID                                        | v           | Reginteri      |   | Montana    |                          |
| First Name                                            |             | Middle Name    |   | Last Name  |                          |
| Required                                              |             |                |   | Bequired   |                          |
| Vehicle Location Address                              |             |                |   |            |                          |
| Required                                              |             |                |   |            | ⑦ Verily                 |
| Mailing Address (Optional)                            |             |                |   |            |                          |
|                                                       |             |                |   |            | ⑦ Verify                 |
|                                                       |             |                |   |            |                          |
|                                                       |             |                |   |            | Add Additional Purchaser |
|                                                       |             |                |   |            |                          |
|                                                       |             |                |   |            | < Previous Nex           |

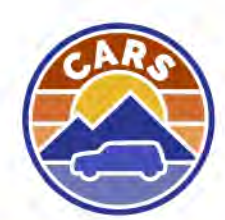

- 4. Select whether the vehicle will be titled in Montana. If the **Yes** button is selected, complete the remaining questions.
  - a. The **What county will you send paper work to?** field will pre-populate based on the vehicle location address entered previously.
- 5. Select the **Next** button.

| Issue New Dealer Sale TR           |                                                                                                    |            |         |  |
|------------------------------------|----------------------------------------------------------------------------------------------------|------------|---------|--|
| ehicle Purchaser Inf               | ormation                                                                                                    |            | Amount  |  |
| nter information on the individ    | al or business that purchased the vehicle.                                                                           |            | \$20.09 |  |
|                                    | 3                                                                                                    |            |         |  |
| Purchaser Info                     | Titling and Documentation                                                                                            |            |         |  |
| Additional Questic                 | ns                                                                                                    |            |         |  |
| Will this vehicle be titled in Mor | ana?                                                                                                    |            |         |  |
| Yes                                | No                                                                                                    |            |         |  |
| What county will you send pape     | work to?                                                                                                    |            |         |  |
| Lewis and Clark                    | *                                                                                                    |            |         |  |
| Do you need to file a security in  | erest on this vehicle?                                                                                               |            |         |  |
| Yes                                | Na                                                                                                    |            |         |  |
| Do you want to upload support      | ig documents at this time?                                                                                           |            |         |  |
| Yes                                | No                                                                                                    |            |         |  |
| If the customer would like to      | receive electronic notification from the county when their paperwork is approved, provide their email in the space p | rovided.   |         |  |
| fimail                             |                                                                                                    |            |         |  |
|                                    |                                                                                                    |            |         |  |
|                                    |                                                                                                    |            |         |  |
|                                    |                                                                                                    |            | _       |  |
|                                    |                                                                                                    | < Previous | Next >  |  |

6. The Vehicle Purchaser Information is completed.

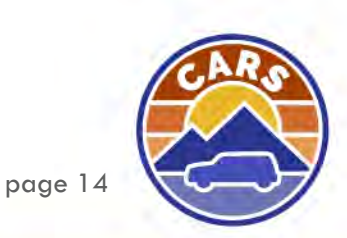

#### Vehicle Sale Information

- 1. The Vehicle Sale Information section is displayed. Complete the required fields.
  - a. **VIN** field: CARS is connected to VINTelligence, and in most cases once the VIN is entered, the vehicle details are automatically populated.
- 2. Select the **Next** button.

| ehicle Sale Information                          |                          |                 |                               |     | Am  |
|--------------------------------------------------|--------------------------|-----------------|-------------------------------|-----|-----|
| ter sale information and verify vehicle details. |                          |                 |                               | \$  | 28. |
| Vehicle Sale Information                         |                          |                 |                               |     |     |
| Temporary Registration Permit                    | Information              |                 |                               |     |     |
| Vebicle Type *                                   | VIN                      |                 | Vehicle Sale Date             |     |     |
| Required 🗸                                       |                          |                 | 03-Feb-2025                   |     |     |
| Temporary Registration Issued                    | Temporary Registration C | ommerice        | Temporary Registration Expira | hom |     |
| 03-Feb-2025                                      |                          |                 |                               |     |     |
| Vehicle Information                              |                          |                 |                               |     |     |
| Vehicle Class                                    | Body Style               |                 |                               |     |     |
|                                                  |                          |                 |                               |     |     |
| Yéar                                             | Make                     |                 | Model                         |     |     |
| 0                                                |                          |                 |                               |     |     |
| Vehicle Details                                  |                          |                 |                               |     |     |
| Primary Color                                    |                          | Secondary Color |                               |     |     |
|                                                  |                          |                 |                               |     |     |
| Fuel Type                                        |                          | Unladen Weight  |                               |     |     |
|                                                  |                          | 0               |                               |     |     |
|                                                  |                          |                 |                               |     |     |
|                                                  |                          |                 |                               |     |     |

3. The Vehicle Sale Information section is completed.

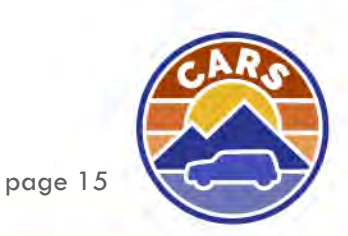

#### **Security Interest Information**

- 1. If during the Vehicle Purchaser Information section you answered Yes to a security interest, the Security Interest Information section will display. Completed the required fields.
  - a. If the security interest holder participates in the Electronic Lien Titling program (ELT), select the **Yes** button for Is the lender part of ELT? and then enter their ELT ID.
  - b. Enter the security interest's name and mailing address in the corresponding fields. Please note that moving forward the security interest information does not automatically populate unless the lender is part of ELT. The name and mailing address will need to be entered each time.

| ecurity Interest Information<br>ter information for security interest holders on              | the vehicle.                  |                | \$28.3          |
|-----------------------------------------------------------------------------------------------|-------------------------------|----------------|-----------------|
| Add Lien                                                                                      |                               |                |                 |
| Security Interest Information<br>Who is the borrower?<br>JOHN JAMES DOE<br>Lender Information |                               |                |                 |
| Is the lender part of ELT?<br>Yes No                                                          | ELT ID Number *               | ]              |                 |
| Security Interest Type                                                                        | Security Interest Holder Type | Perfected Date |                 |
| Regular                                                                                       | Organization                  | 03-Feb-2025    |                 |
| Name                                                                                          |                               |                |                 |
| Mailing Address *                                                                             |                               |                |                 |
|                                                                                               |                               |                | (2) Verify      |
|                                                                                               |                               |                | C Previous Next |

- 2. Select the **Next** button.
- 3. The Security Interest Information section is completed.

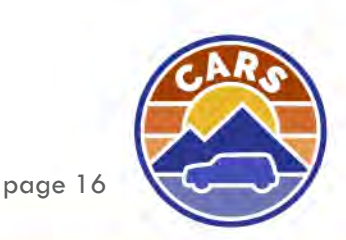

#### **Document Attachment**

1. If the answer to uploading supporting documents was Yes, then the Document Attachment section is displayed. Select the **Add an attachment** hyperlink.

| < Issue New Dealer Sale TRP        |                   |
|------------------------------------|-------------------|
| Document Attachment                | Amount            |
| Upload supporting documents.       | \$28.33           |
| Attachments                        |                   |
| Document Attachment                |                   |
| O TRP supporting document required |                   |
| Add a Attachment                   |                   |
| + Add an attachment                |                   |
|                                    |                   |
|                                    | < Previous Next > |

- 2. Select the appropriate attachment type from the **Type** drop-down field.
- 3. Select the Choose File or Drop here button.

| locu  | ment Attachment                  |            |   | Amoun   |  |  |
|-------|----------------------------------|------------|---|---------|--|--|
| pload | upporting documents.             |            |   | \$28.33 |  |  |
|       |                                  |            |   |         |  |  |
|       | Attachments                      |            |   |         |  |  |
|       | Attachments                      |            |   |         |  |  |
| Do    | cument Attachment                |            |   |         |  |  |
| 0     | TPD susperting degraph equilind  |            |   |         |  |  |
| 0     | The supporting document required |            |   |         |  |  |
| Ad    | d a Attachment                   |            |   |         |  |  |
| ×     | Category                         | Type *     |   |         |  |  |
|       | TRP Supporting Documentation     | ✓ Réquired | ~ |         |  |  |
|       | Attachment *                     |            |   |         |  |  |
|       |                                  |            |   |         |  |  |
|       | Choose File or Drop Here         |            |   |         |  |  |
|       | Choose File or Drop Here         |            |   |         |  |  |
| +     | Choose File or Drop Here         |            |   |         |  |  |
| +     | Choose File or Drop Here         |            |   |         |  |  |
| +     | Choose File or Drop Here         |            |   |         |  |  |

- 4. Select the correct file in the File Browser window.
- 5. Repeat steps 2-5 to add additional documents.
- 6. Select the **Next** button.
- 7. The Document Attachment section is completed.

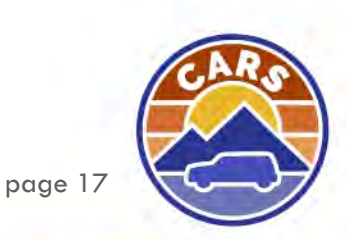

## **Viewing and Managing TRPs**

Dealers can view and manage TRPs that they have issued. The transactions available include:

- **Reprint Registration:** This option produces an exact copy of the TRP that was issued. This transaction is available for only 24 hours.
- **Reissue Registration:** This option issues a new TRP number, but with the same expiration date. This transaction can only be performed if the TRP is active.
- **Update TRP Details:** Dealers can update and correct TRP information, including vehicle details, vehicle address, and security interest information up until the title work is performed.
- **Upload Supporting Documents:** This option allows the dealer to upload supporting documents like the MV1, MCO, or title. These documents can then be used by the issuing offices. Dealers will still need to send the physical documents to the issuing office.
- Issue 90 Day Extension: This option extends the TRP 90 days. This transaction is available within 10 days of the TRP's expiration date.
- **Cancel TRP:** This option cancels the TRP. If a TRP is not cancelled within 24 hours of issuance, the dealer will still be charged for the TRP issuance.

#### Viewing a TRP

The MVD Business portal provides numerous ways to search and easily locate a TRP the dealership issued.

To search and view a TRP:

1. From the Dealer homepage, select the Manage existing TRPs hyperlink.

| Dealer<br>IONTANA DEALERSHIP<br>50008<br>35 GREAT NORTHERN BLVD HELENA MT 59601-3315 | Temporary Registration Permits<br>IMPORTANT: Starting April 1, 2025, TRP services will be<br>discontinued if bank account is not set up | <ul> <li>Issue a dealer sale TRP</li> <li>Issue a courtesy delivery TRP</li> <li>Manage existing TRPs</li> <li>Lookup a vehicle</li> <li>View TRP financial activity</li> </ul> |
|--------------------------------------------------------------------------------------|----------------------------------------------------------------------------------------------------|----------------------------------------------------------------------------------------------------|
|                                                                                      | Account Management<br>Business License: Valid until 12/31/2025                                                                          | <ul> <li>Renew dealer license</li> <li>Manage plates and registrations</li> <li>Update account</li> <li>Reprint dealer license</li> <li>Set up bank account</li> </ul>          |
|                                                                                      | Additional Resources                                                                                                    | <ul> <li>Pay outstanding fees</li> <li>Loaner plate log</li> <li>Manage Off-Premise Permits</li> <li>Reprint Documents</li> <li>Add Credit</li> </ul>                           |

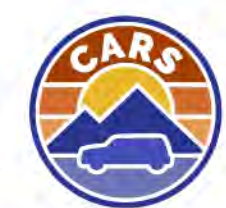

- 2. The Search for a TRP window is displayed. Use the fields to search for the desired TRP.
  - a. Select the **Past 40 Days** hyperlink to view TRPs issued in the past 40 days.
  - b. Select the **Extendable TRPs** hyperlink to view TRPs that are eligible for extension.
  - c. Select the **Search by HIN** hyperlink to search for a vessel.

| is the options helps to search for TDDs      | au and to view and /ar manage V | u murt anter aithar \  | IN TRO sumber or ushi     | ele cala data ranga Vau can una  | the quick links to get upur search |
|----------------------------------------------|---------------------------------|------------------------|---------------------------|----------------------------------|------------------------------------|
| riteria for the past 40 days, or for extenda | ble TRPs.                       | au must enter entrer v | and, the number, of venic | tie sale date lange. Tou can use | the quick links to set your search |
| ïew info on extendable TRPs.                 |                                 |                        |                           |                                  |                                    |
| earch by HIN                                 |                                 |                        |                           |                                  |                                    |
| IN                                           | Vehicle Sale Fi                 | om                     |                           | TRP Type                         |                                    |
|                                              |                                 |                        |                           |                                  | ¥                                  |
| RP Number                                    | Vehicle Sale To                 | j .                    |                           | Purchaser Name Type              |                                    |
|                                              |                                 |                        |                           |                                  | ~                                  |
| tetus                                        | Titling Jurisdie                | tion                   |                           | Last Name                        |                                    |
| Active 🗸                                     | Montana                         |                        | ¥.                        |                                  |                                    |
|                                              |                                 |                        |                           |                                  |                                    |
|                                              |                                 |                        |                           | Search                           |                                    |
| Results                                      |                                 |                        |                           |                                  |                                    |
| Filter-                                      |                                 |                        |                           |                                  |                                    |
| TRP Number Vehicle                           | Identification Number           | TRP Type               | Purchaser                 | Issued                           | Expiration                         |
|                                              |                                 |                        |                           |                                  |                                    |

- 3. Select the **Search** button.
- 4. The applicable TRP(s) displays in the Results table.

| lse the options below to search<br>riteria for the past 40 days, or fi | for TRPs you need to view an<br>or extendable TRPs. | d/or manage. You    | must enter either VIN | I, TRP number, or veh | uicle sale date rang | ge. You can use th | e quick links to set | your search |
|------------------------------------------------------------------------|-----------------------------------------------------|---------------------|-----------------------|-----------------------|----------------------|--------------------|----------------------|-------------|
| /iew info on extendable TRPs.                                          |                                                     |                     |                       |                       |                      |                    |                      |             |
| Search by HIN                                                          |                                                     |                     |                       |                       |                      |                    |                      |             |
| nn                                                                     |                                                     | Vehicle Sale From   | n                     |                       | TRP Type             |                    |                      |             |
| JTHBK1GG3F2199343                                                      |                                                     |                     |                       |                       |                      |                    | Y                    |             |
| RP Number                                                              |                                                     | Vehicle Sale To     |                       |                       | Purchaser N          | Name Type          |                      |             |
|                                                                        |                                                     |                     |                       | <b>1</b>              |                      |                    | ~                    |             |
| tatus                                                                  |                                                     | Titling Jurisdictio | in                    |                       | Last Name            |                    |                      |             |
|                                                                        | 4                                                   |                     |                       | Y                     |                      |                    |                      |             |
|                                                                        |                                                     |                     |                       |                       | _                    |                    |                      |             |
|                                                                        |                                                     |                     |                       |                       |                      | Search             |                      |             |
| Results                                                                |                                                     |                     |                       |                       |                      |                    |                      |             |
|                                                                        |                                                     |                     |                       |                       |                      |                    |                      |             |
| Filter                                                                 |                                                     |                     |                       |                       |                      |                    |                      |             |
| Filter<br>TRP Number Vehicle                                           | Identification Number                               | тпр Туре            | Purchaser             | Issued                | Expiration           | Completed          | Cancelled            |             |

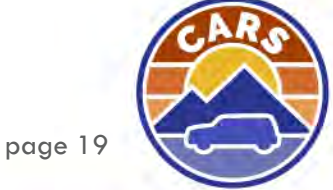

- 5. Select the **Manage** hyperlink for the desired TRP.
- 6. The TRP Details window is displayed.
  - A. The TRP Account Details panel displays vehicle and TRP information.
  - B. The Management Actions panel displays any actions available to be taken on the TRP.
  - C. The **Completed Transactions** panel displays the transactions that have been completed on this TRP. Select the transaction hyperlink to view the information that was entered during the transaction.

| TRP Account Details      |                                      | Management Actions          |              |
|--------------------------|--------------------------------------|-----------------------------|--------------|
| /ehicle<br>2015 LEXS ES  | TRP Number<br>CCFG0825               | Reprint Registration        |              |
| VIN<br>JTHBK1GG3F2199343 | TRP Type<br>Dealer Sale              | A. Reissue Registration     | В.           |
| Dwners<br>JOHN JAMES DOE | Registration Commence<br>03-Feb-2025 | Upload Supporting Documents |              |
| US BANK                  | 15-Mar-2025                          | Cancel TRP                  |              |
| Completed Transaction    | ns <b>C.</b>                         |                             |              |
| Transaction              | Completed                            | і Ву                        | Completed    |
| Inner 40 Day TRD         | 1.1. P                               |                             | 02 5-1- 2021 |

#### **Reprint Registration**

This transaction produces an exact copy of the TRP that is issued and does not change the expiration date of the TRP. This transaction is only available for 24 hours.

To reprint a TRP:

1. From the TRP Details window, select the **Reprint Registration** hyperlink.

| TRP Account Details                                             |                                                                            |              | Management Actions                                              |             |
|-----------------------------------------------------------------|----------------------------------------------------------------------------|--------------|-----------------------------------------------------------------|-------------|
| Vehicle<br>2015 LEXS ES<br>VIN<br>JTHBK1GG3F2199343             | TRP Number<br>CCFG0825<br>TRP Type<br>Dealer Sale                          |              | Reprint Registration                                            |             |
| Owners<br>JOHN JAMES DOE<br>Security Interett Holder<br>US BANK | Registration Commence<br>03-Feb-2025<br>Registration Expire<br>15-Mar-2025 |              | Update TRP Details<br>Upload Supporting Documents<br>Cancel TRP |             |
| Completed Transaction                                           | 15                                                                         |              |                                                                 |             |
| Transaction                                                     |                                                                            | Completed By |                                                                 | Completed   |
| Internet 40 Days TDD                                            |                                                                            | John Doo     |                                                                 | 07 Eab 2025 |

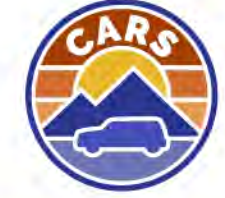

page 20

- 2. The TRP opens as a PDF. Print the TRP.
- 3. Close the TRP PDF and return to the MVD Business Portal.

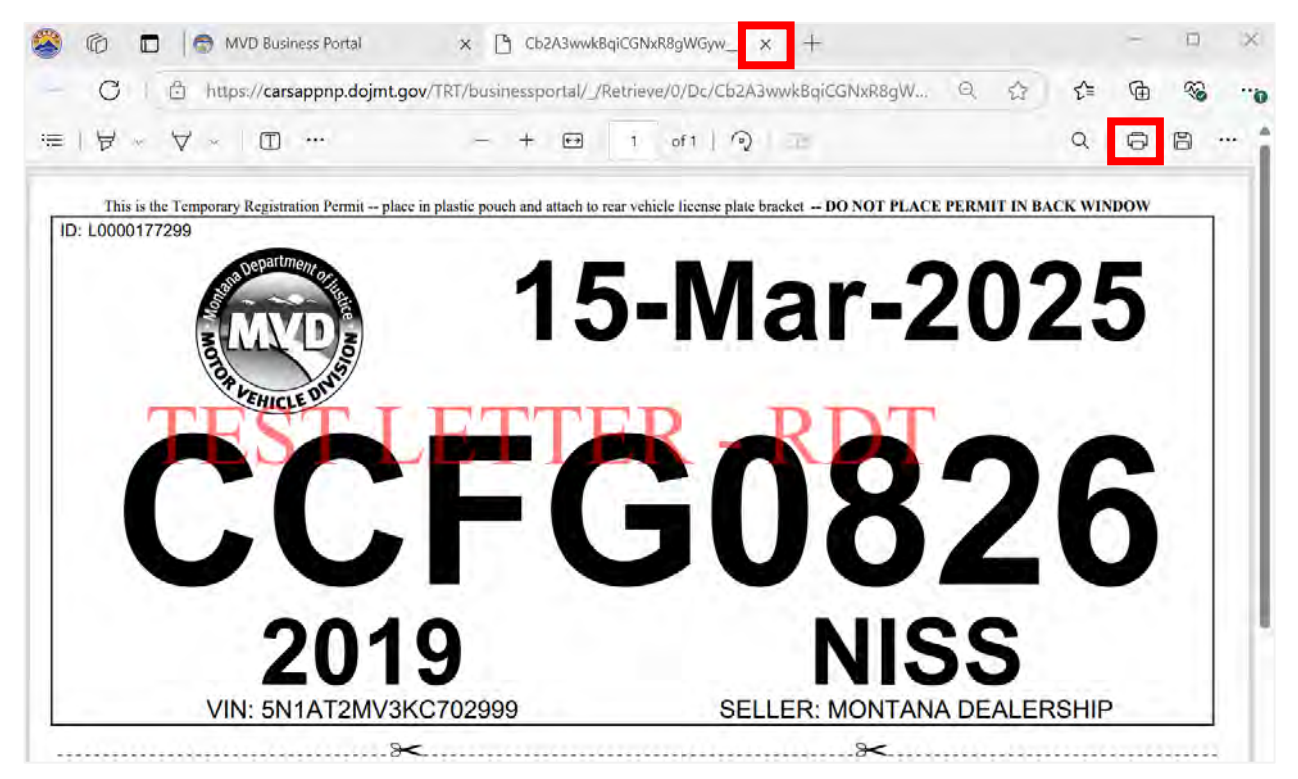

#### **Reissue Registration**

This transaction issues a new TRP number, but with the same expiration date. This transaction can only be performed if the TRP is active.

To reissue a TRP:

1. From the TRP Details window, select the **Reissue Registration** hyperlink.

| Vehicle<br>2015 LEXS ES<br>//N<br>THBK1GG3F2199343.<br>Dwners<br>OHN JAMES DOE<br>security interest Holder<br>JS BANK | TRP Number<br>CCFG0825<br>TRP Type<br>Dealer Sale<br>Registration Commence<br>03-Feb-2025<br>Registration Expire<br>15-Mar-2025 | Reprint Registration<br>Reissue Registration<br>Update TRP Details<br>Upload Supporting Documents<br>Cancel TRP |             |
|----------------------------------------------------------------------------------------------------|----------------------------------------------------------------------------------------------------|----------------------------------------------------------------------------------------------------|-------------|
| Completed Transaction                                                                                                 | s                                                                                                    |                                                                                                    |             |
| Transaction                                                                                                    | Complete                                                                                                    | d By                                                                                                    | Completed   |
| Issue 40 Day TRP                                                                                                    | John Doe                                                                                                    |                                                                                                    | 03-Feb-2025 |

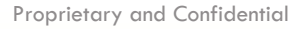

2. The Reissue TRP transaction is displayed. Select the **Start** button for the Verify Registration Information section.

| Reissue a TRP<br>Reissue a TRP                                                                     |                                         |
|----------------------------------------------------------------------------------------------------|-----------------------------------------|
| Verify Registration Information<br>Verify registration information looks correct before reissuing. | O Not Started                           |
| Cancel                                                                                             | Start Verify Registration Information > |

- 3. The Verify Registration Information is displayed. Select the reason for reissuing the TRP.
- 4. Select the **Next** button.

| Verify registration information<br>Verify registration information looks correct before reissuing. |                                |                   |
|----------------------------------------------------------------------------------------------------|--------------------------------|-------------------|
| Verify Registration Information                                                                    |                                |                   |
| Registration                                                                                       |                                |                   |
| Vehicle<br>2015 LEXS ES                                                                            | VIN<br>JTHBK1GG3F2199343       |                   |
| Owner<br>JOHN JAMES DOE                                                                            | Secondary Dwner<br>N/A         |                   |
| Issue Date<br>03-Feb-2025                                                                          | Expiration Date<br>15-Mar-2025 |                   |
| Reason for reissue *                                                                               |                                |                   |
| Raquired                                                                                           |                                |                   |
|                                                                                                    |                                | < Previous Next > |
| 5. Select the <b>Submit</b> button.                                                                |                                |                   |
| Reissue a TRP                                                                                      |                                |                   |
| Reissue a TRP                                                                                      |                                |                   |
|                                                                                                    |                                |                   |
| Verify Registration Information                                                                    |                                | ⊘ Complete        |

- 6. The Confirmation page is displayed. Select the **access your temporary registration permit** hyperlink to open the TRP in another browser window.
- 7. The TRP opens as a PDF. Print the TRP.
- 8. Close the TRP PDF and return to the MVD Business Portal.
- 9. Select the **OK** button.

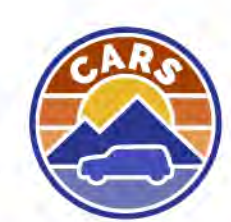

Cancel

## **Update TRP Details**

Dealers can update and correct TRP information, including vehicle details and the vehicle address, up until the title work is performed.

1. From the TRP Details window, select the **Update TRP Details** hyperlink.

| TRP List                            |                                      |                      |             |
|-------------------------------------|--------------------------------------|----------------------|-------------|
| TRP Account Details                 |                                      | Management Actions   |             |
| vehícle<br>2015 LEXS ES             | TRP Number<br>CCFG0825               | Reprint Registration |             |
| VIN<br>JTHBK1GG3F2199343            | TRP Type<br>Dealer Sale              | Reissue Registration |             |
| Owners<br>JOHN JAMES DOE            | Registration Commence<br>03-Feb-2025 | Update TRP Details   |             |
| Security Interest Holder<br>US BANK | Registration Expire<br>15-Mar-2025   | Cancel TRP           |             |
| Completed Transactior               | 15                                   |                      |             |
| Transaction                         | Completed                            | Ву                   | Completed   |
| Issue 40 Day TRP                    | John Doe                             |                      | 03-Feb-2025 |

2. The Update TRP Information transaction is displayed. Select the **Start** button for the Update TRP Information section.

| Update TRP In | RP Information<br>formation                                                                  |                                |
|---------------|----------------------------------------------------------------------------------------------|--------------------------------|
| \$            | Update TRP Information<br>Correct information associated to a temporary registration permit. | O Not Started                  |
| Cancel        |                                                                                              | Start Update TRP Information > |

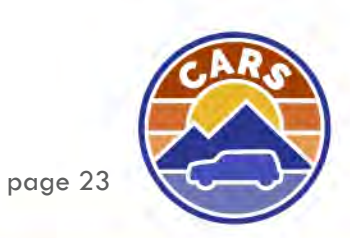

- 3. The Update TRP Information section is displayed. Complete the required fields.
- 4. Select the **Next** button.

| Update                            |                                                     |                                                             |
|-----------------------------------|-----------------------------------------------------|-------------------------------------------------------------|
| ehicle Information                | Vehicle Address                                     | Security Interest Information                               |
| hicle Id<br>HBK1GG3F2199343       | Vehicle Address<br>10 OAK CIR HELENA MT 59601-0375  | Security Interest Holder<br>US BANK                         |
| hicle Information<br>N5 LEXS ES   | Mailing Address<br>Same as vehicle location address | Borrower<br>JOHN JAMES DOE                                  |
| eed to update vehicle information | i need to update the vehicle location address       | All lien updates will be treated as a new lien and wi       |
| Yes No                            | Yes No                                              | the original issuance of the TRP.                           |
|                                   | I need to update the vehicle mailing address        | I need to update the existing security interest information |
|                                   | Yes No                                              | Yes No                                                      |
|                                   |                                                     | I need to remove the security interest holder               |
|                                   |                                                     | Yes No                                                      |

5. Depending on what needs to be updated, new section(s) are displayed. Complete each section.

| Update TRP Inf | RP Information ormation                                                                          | Amount<br>\$8.24                 |
|----------------|--------------------------------------------------------------------------------------------------|----------------------------------|
| \$             | Update TRP Information<br>Correct information associated to a temporary registration permit.     | © Complete<br>Edit/Review        |
|                | Vehicle Sale Information<br>Enter sale information and verify vehicle details.                   | O Not Started                    |
| 9              | Vehicle Addresses<br>Enter and verify information for vehicle location and mailing addresses.    | O Not Started                    |
|                | Security Interest Information<br>Enter information for security interest holders on the vehicle. | O Not Started Start              |
| Cancel         |                                                                                                  | Start Vehicle Sale Information > |

- 6. Once all sections have been completed, select the **Submit** button.
- 7. The Confirmation page is displayed. Select the **access your temporary registration permit** hyperlink to open the TRP in another browser window.

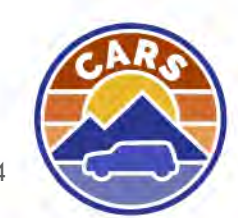

- 8. The TRP opens as a PDF. Print the TRP.
- 9. Close the TRP PDF and return to the MVD Business Portal.
- 10. The Confirmation page is displayed. Select the **OK** button.

## **Upload Supporting Documents**

Dealers can upload supporting documents like the MV1, MCO, or title. These documents can then be used by the issuing office. Dealers will still need to send the physical documents to the issuing office.

To upload supporting documents:

1. From the TRP Details window, select the Upload Supporting Documents hyperlink.

| TRP Account Details       vehicle     TRP Number       2015 LEXS ES     CCFG0825       VIN     TRP Type       JTHBK1GG3F2199343     Dealer Sale       Owners     Registration Commence       JOHN JAMES DOE     03 - Feb-2025       Security Interest Holder     Registration Expire       US BANK     15-Mar-2025 |           | Management Actions                        |              |  |
|----------------------------------------------------------------------------------------------------|-----------|-------------------------------------------|--------------|--|
|                                                                                                    |           | Reprint Registration Reissue Registration |              |  |
|                                                                                                    |           |                                           |              |  |
|                                                                                                    |           | Cancel TRP                                |              |  |
|                                                                                                    |           | Completed Transaction                     | 15           |  |
| Transaction                                                                                                    | Completed | Ву                                        | Completed    |  |
| Icrue 40 Day TPD                                                                                                    | John Doo  |                                           | 07 Ech. 2025 |  |

2. The Upload Supporting Documents transaction is displayed. Select the Start button.

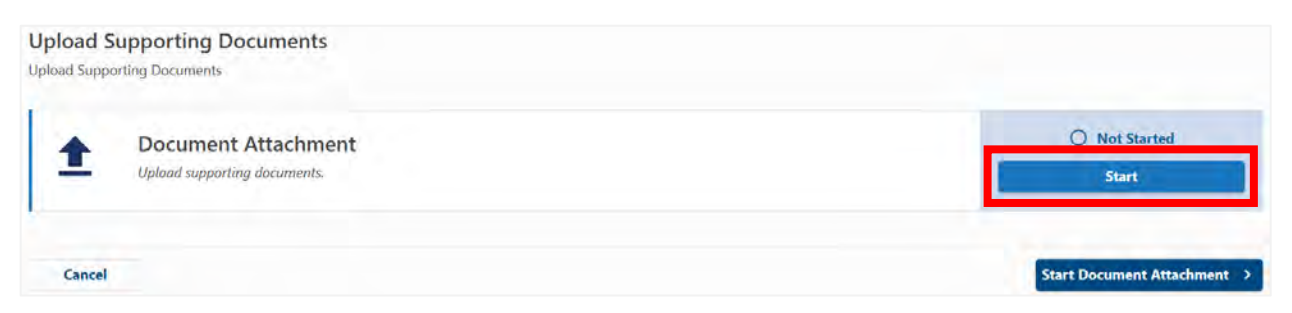

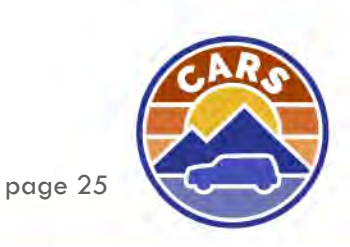

3. The Document Attachment section is displayed. Select the **Add an attachment** hyperlink.

| Document Attachment                |                   |
|------------------------------------|-------------------|
| Upload supporting documents.       |                   |
| 0                                  |                   |
| Attachments                        |                   |
| Document Attachment                |                   |
| O TRP supporting document required |                   |
| Add a Attachment                   |                   |
| + Add an attachment                |                   |
|                                    |                   |
|                                    | < Previous Next > |
|                                    |                   |

- 4. Select the appropriate attachment type in the **Type** field.
- 5. Select the Choose File or Drop here button.
- 6. Select the correct file in the File Browser window.
- 7. Repeat steps 2-5 to add additional documents.
- 8. Select the **Next** button.

| ocui | ment Attachment                  |            |   |                 |
|------|----------------------------------|------------|---|-----------------|
| -    | _0                               |            |   |                 |
|      | Attachments                      |            |   |                 |
| 200  | cument Attachment                |            |   |                 |
| C    | TRP supporting document required |            |   |                 |
| \de  | d a Attachment                   |            |   |                 |
| ×    | Category                         | Type *     |   |                 |
|      | TRP Supporting Documentation     | ✓ Required | * |                 |
|      | Attachment                       |            |   |                 |
|      | Choose File or Drop Here         |            |   |                 |
| + ,  | Add an attachment                |            |   |                 |
|      |                                  |            |   |                 |
|      |                                  |            |   |                 |
|      |                                  |            |   | C Previous Next |

- 9. The Document Attachment section is completed. Select the **Submit** button.
- 10. The Confirmation page is displayed. Select the **OK** button.

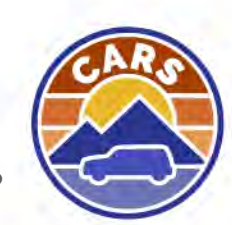

#### **Cancel a TRP**

Dealers can cancel TRPs. If a TRP is not cancelled within 24 hours of issuance, the dealer will still be charged for the TRP issuance. If the VIN on a TRP needs to be updated, the TRP must be cancelled and reissued with the correct VIN.

To cancel a TRP:

1. From the TRP Details window, select the **Cancel TRP** hyperlink.

| TRP Account Details       vehicle     TRP Number       2015 LEXS ES     CCFG0825       VIN     TRP Type       JTHBK1GG3F2199343     Dealer Sale       Owners     Registration Commence       JOHN JAMES DOE     03-Feb-2025       Security Interest Holder     Registration Expire       US BANK     15-Mar-2025 |           | Management Actions Reprint Registration |            |  |
|----------------------------------------------------------------------------------------------------|-----------|-----------------------------------------|------------|--|
|                                                                                                    |           |                                         |            |  |
|                                                                                                    |           | Update TRP Details                      |            |  |
|                                                                                                    |           | Cancel TRP                              |            |  |
|                                                                                                    |           | Completed Transaction                   | ns         |  |
| Transaction                                                                                                    | Completed | Ву                                      | Completed  |  |
|                                                                                                    | L.V. D.   |                                         | an 1 1 ana |  |

2. The Cancel TRP transaction is displayed. Select the **Start** button for the TRP Cancellation section.

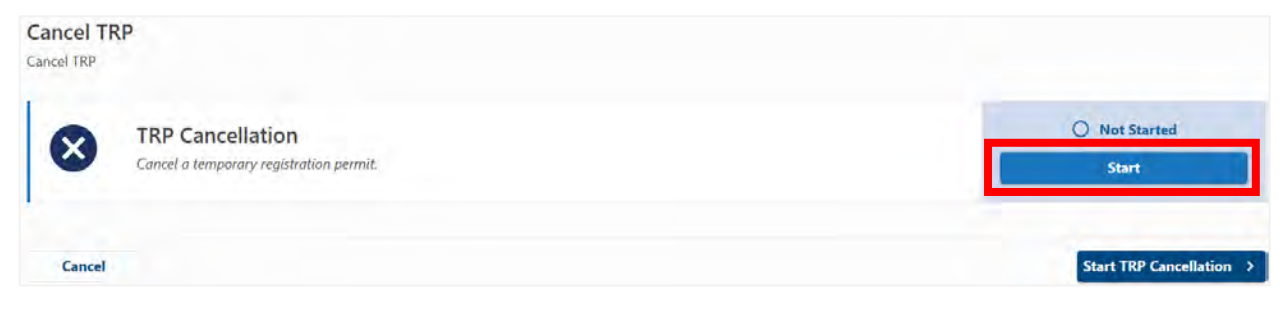

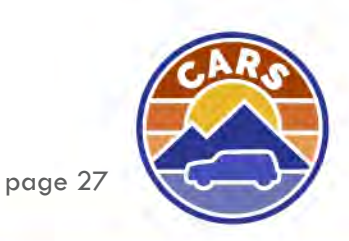

- 3. The TRP Cancellation section is displayed. Select the reason for cancelling the TRP.
- 4. Select the **Next** button.

| TRP Cancellation                   |                                |  |
|------------------------------------|--------------------------------|--|
| TRP Details                        |                                |  |
| Vehicle<br>2015 LEXS ES            | VIN<br>JTHBK1GG3F2199343       |  |
| Owner<br>JOHN JAMES DOE            | Secondary Owner<br>N/A         |  |
| Lossie Date<br>04-Feb-2025         | Expiration Date<br>15-Mar-2025 |  |
| Why are you cancelling this TRP? * |                                |  |
| Required.                          |                                |  |
|                                    |                                |  |

- 5. The TRP Cancellation section is completed. Select the **Submit** button.
- 6. The Confirmation page is displayed. Select the **OK** button.

#### Issue 90 Day Extension

Dealers can extend a TRP 90 days if the TRP is within 10 days of the expiration date.

To extend a TRP:

1. From the TRP Details window, select the Issue 90 Day Extension hyperlink.

| TRP Account Details                 |                                      | Management Actions                   |             |  |
|-------------------------------------|--------------------------------------|--------------------------------------|-------------|--|
| Vehicle<br>2015 LEXS ES             | TRP Number<br>CCFG0825               | Reissue Registration                 |             |  |
| VIN<br>ITHBK1GG3F2199343            | TRP Type<br>Dealer Sale              | Update TRP Details                   |             |  |
| Dwners<br>IOHN JAMES DOE            | Registration Commence<br>03-Feb-2025 | Upload Supporting Documents          |             |  |
| Security Interest Holder<br>US BANK | Registration Expire<br>15-Mar-2025   | Issue 90 Day Extension<br>Cancel TRP |             |  |
| Completed Transactions              | 5                                    |                                      |             |  |
| Transaction                         | Completed B                          | У                                    | Completed   |  |
| Issue 40 Day TRP                    | John Doe                             |                                      | 03-Feb-2025 |  |

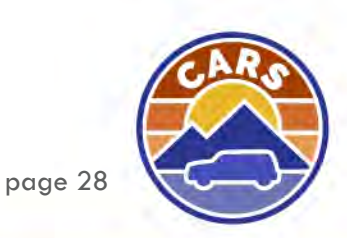

- 2. The Issue 90 Day TRP Extension transaction is displayed. Select the **Start** button for the Verify Registration Information section.
- 3. The Verify Registration Information section is displayed. Select the Next button.
- 4. The Verify Registration Information section is completed. Select the Submit button.
- 5. The Confirmation page is displayed. Select the OK button.

### Lookup a Vehicle

Dealers can use the Lookup a Vehicle transaction to search for a vehicle in order to verify title status, ownership, brands, and other vehicle information.

To look up a vehicle:

1. From the Dealer homepage, select the Lookup a vehicle hyperlink.

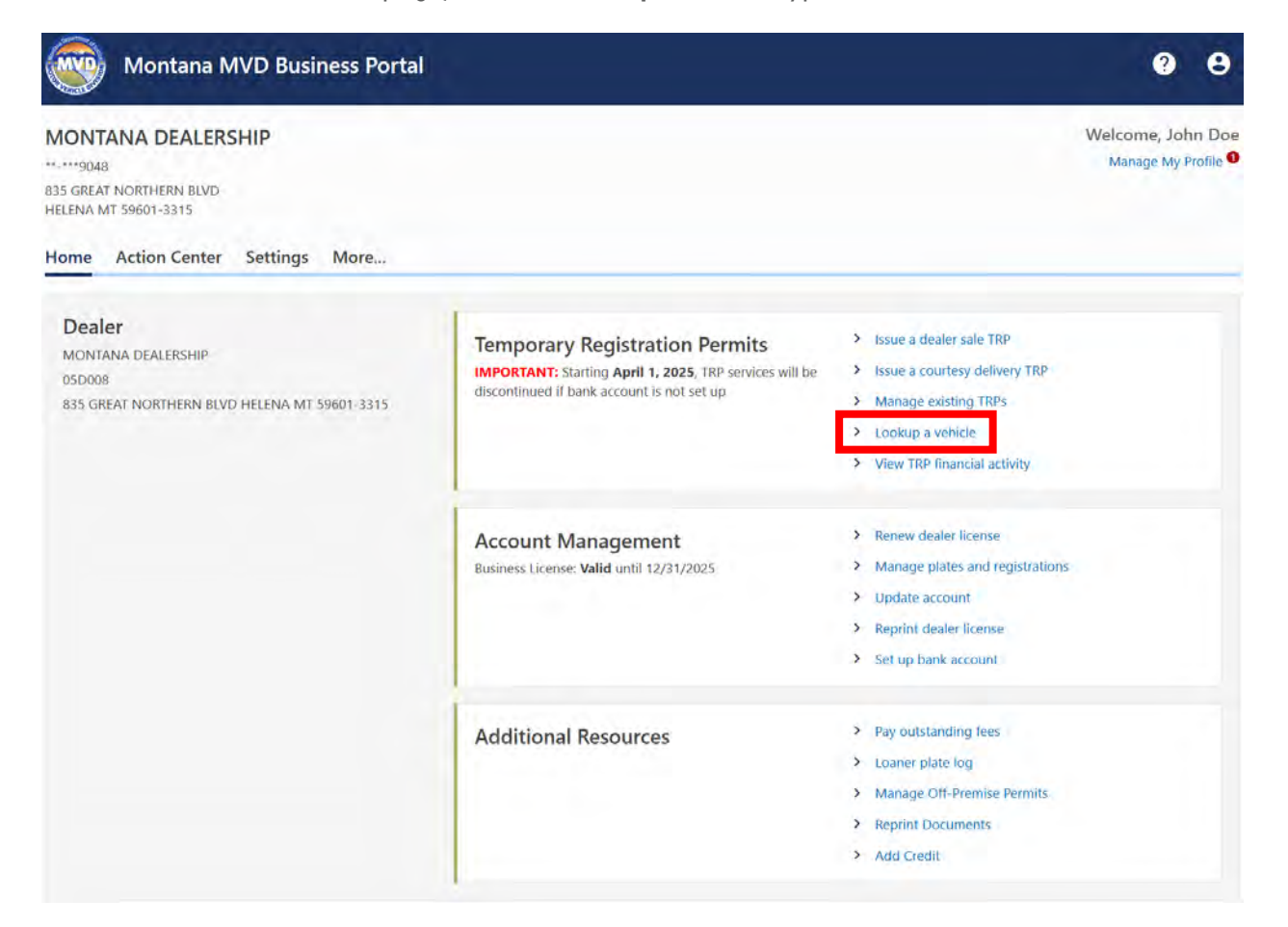

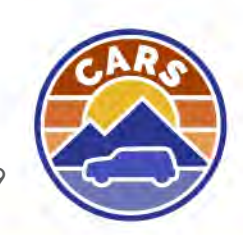

- 2. The Vehicle Lookup window is displayed. Enter the VIN or title number in the corresponding fields. If searching for a vessel, select the **Search by HIN instead** hyperlink to search by HIN.
- 3. Select the **Search** button.

| Vehicle Lookup                                                                                                    |
|----------------------------------------------------------------------------------------------------|
| Enter either a vehicle identification number or title number. Entering a VIN will give you all the most up to date information regarding that vehicle, entering a title number will return the information tied to that title, even if it is not the most up to date information. |
| Search by HIN instead                                                                                                    |
| Vehicle (dentification Number (VIN)                                                                                                    |
|                                                                                                    |
| OR                                                                                                    |
| Title Number                                                                                                    |
|                                                                                                    |
| Search                                                                                                    |
|                                                                                                    |

4. The vehicle information displays in the Results section.

| Results                          |                |                                  |         |                                        |     |
|----------------------------------|----------------|----------------------------------|---------|----------------------------------------|-----|
| Vehicle Information              |                |                                  |         |                                        |     |
| Vehicle Type<br>Light Vehicle    |                | Véhicle Class<br>Sport Utility   |         | Body Style<br>SUV Sports Utility       |     |
| Year<br>2023                     |                | Make<br>SUBA                     |         | Madel<br>CROSSTREK                     |     |
| Vehicle Number<br>0050023325     |                | Vehicle Color (Primary)<br>White |         |                                        |     |
| Title Information                |                |                                  |         |                                        |     |
| Title Number<br>AB0016468        |                | Title Status<br>Issued           |         | Odometer Reading<br>55000 Miles        |     |
| Title Application<br>01-Feb-2025 |                | Title Issued<br>01-Feb-2025      |         |                                        |     |
| Owners                           |                |                                  |         |                                        | Ŧ   |
| Owner Type                       | Name           |                                  |         |                                        |     |
| Owner                            | JOHN JAMES DOE |                                  |         |                                        |     |
| Security Interest Infor          | mation         |                                  |         |                                        | =   |
| Security Interest Holder         |                | Tracking Number                  | Applied | Mailing Address                        |     |
| HELENA CREDIT UNION              |                | SI0000046722                     |         | 1805 PROSPECT AVE HELENA MT 59601-3184 |     |
| Brands                           |                |                                  |         |                                        | - + |
| Brand                            |                |                                  |         |                                        |     |
| There are no brands on this v    | ehicle         |                                  |         |                                        |     |

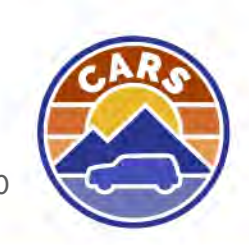

## **Viewing TRP Financial Activity**

Dealers can use the TRP Financial Activity search to review monthly TRP activity and the amount that will be sent to the MVD via ACH debit.

To view TRP financial activity:

1. From the Dealer homepage, select the View TRP financial activity hyperlink.

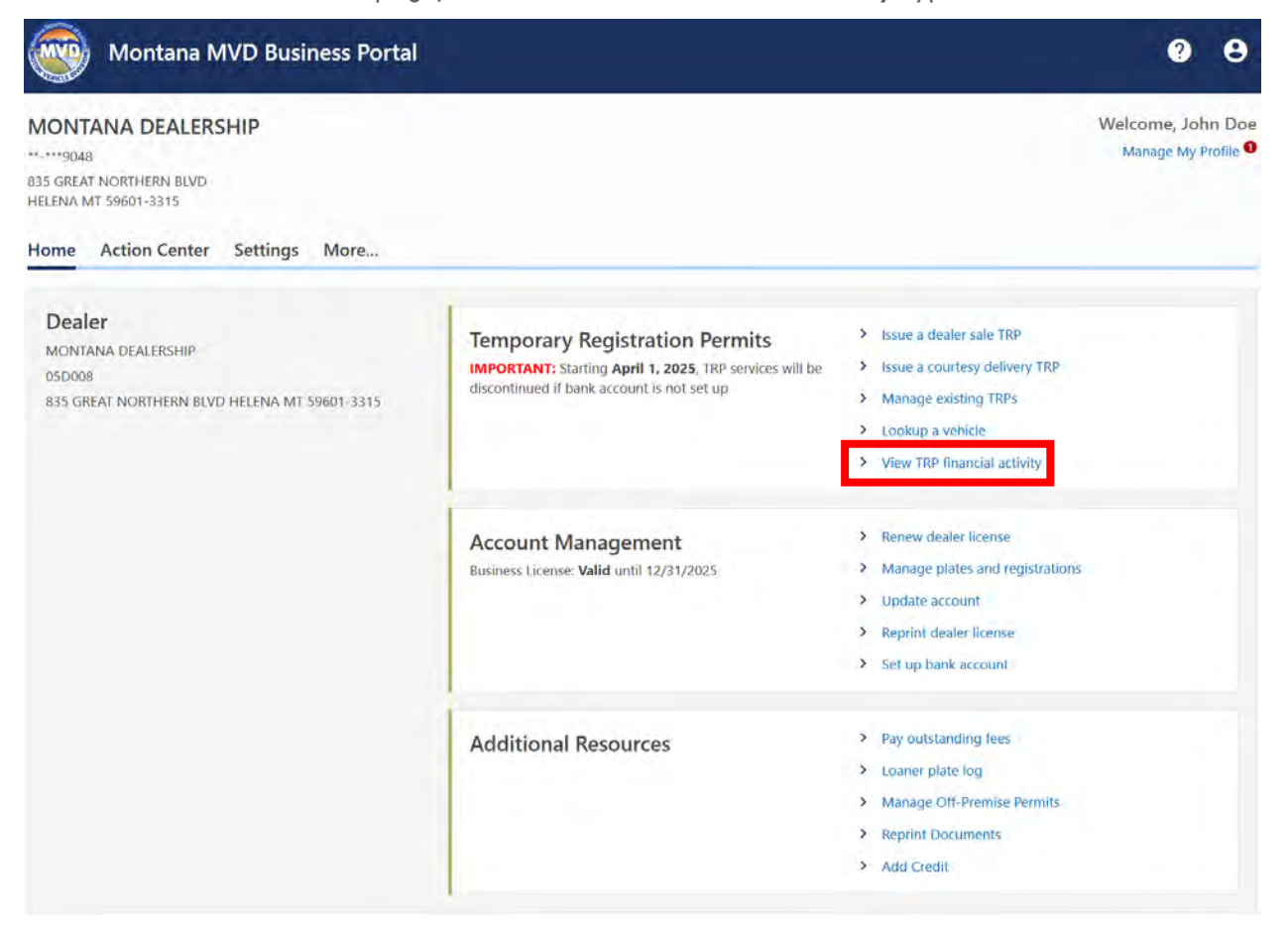

- 2. The Search TRP Charges window is displayed. Enter the desired date range in the **From** and **To** fields.
- 3. Select the Search button.

| Required |   |  |  |        |
|----------|---|--|--|--------|
| fo *     | - |  |  |        |
| кедштел  |   |  |  |        |
|          |   |  |  | Search |

page 31

- 4. The Temporary Registration Permit Activity window is displayed.
  - A. The totals of TRPs issued and security interests added are displayed.
  - B. A list of all TRP transactions performed during the designated timeframe is displayed.
  - C. The total amount of all TRP transactions performed during the designated timeframe is displayed.

| <ul> <li>Total out-of-state TRPs: 1</li> <li>Total security interests added:</li> </ul> | <b>A.</b>  |              |                   |             |          |
|-----------------------------------------------------------------------------------------|------------|--------------|-------------------|-------------|----------|
| Filter                                                                                  |            |              |                   |             |          |
| Transaction                                                                             | TRP Number | Jurisdiction | Security Interest | Date        | Total Fe |
| Issue 90 Day TRP Extension                                                              | CCFG0873   | Montana      | No                | 08-Mar-2025 | \$24.    |
| Issue 40 Day TRP                                                                        | CCFG0917   | Montana      | Yes               | 01-Mar-2025 | \$28.    |
| Issue 40 Day TRP                                                                        | CCFG0916   | Out of state | No                | 01-Mar-2025 | \$25.    |
| Issue 40 Day TRP                                                                        | CCFG0915   | Montana      | No                | 01-Mar-2025 | \$20.    |
|                                                                                         |            |              |                   | C           | \$98.    |

5. To print the list of charges, select the **Print** button.

## **Account Management**

Dealers can perform various dealer transactions through the MVD Business Portal. Transactions available to perform include:

- Renew dealer license
- Request new plates
- Manage current plates
- Replace registrations
- Update contact information
- Update address information
- Upload insurance or bond updates
- Add a new owner
- Reprint dealer license
- Set up a bank account

Depending on the transaction, VSB may need to review the request before the changes are applied to the Dealer account.

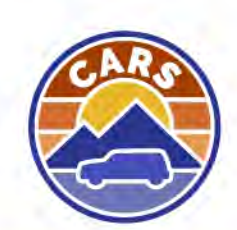

## **Renewing Dealer License**

MVD will send dealer renewal reminders through the MVD Business Portal in addition to a physical notice. Reminders will be sent out 60 and 30 days prior to expiration. Dealers can renew their dealer license through the MVD Business Portal. Dealer License expiration will no longer be decided alphabetically.

To renew your dealer license:

1. From the Dealer homepage, select the Renew dealer license hyperlink.

| Montana MVD Business Portal                                                                                            |                                                                                                    | <b>9</b> <del>9</del>                                                                                                    |
|----------------------------------------------------------------------------------------------------|----------------------------------------------------------------------------------------------------|----------------------------------------------------------------------------------------------------|
| MONTANA DEALERSHIP<br>**-**9048<br>835 GREAT NORTHERN BLVD<br>HELENA MT 59601-3315<br>Home Action Center Settings More |                                                                                                    | Welcome, John Doe<br>Manage My Profile                                                                                                    |
| Dealer<br>MONTANA DEALERSHIP<br>05D008<br>835 GREAT NORTHERN BLVD HELENA MT 59601-3315                                 | Temporary Registration Permits<br>IMPORTANT: Starting April 1, 2025, TRP services will be<br>discontinued if bank account is not set up | <ul> <li>Issue a dealer sale TRP</li> <li>Issue a courtesy delivery TRP</li> <li>Manage existing TRPs</li> <li>Lookup a vehicle</li> <li>View TRP financial activity</li> </ul> |
|                                                                                                    | Account Management<br>Business License: Valid until 12/31/2025                                                                          | <ul> <li>Renew dealer license</li> <li>Manage plates and registrations</li> <li>Update account</li> <li>Reprint dealer license</li> <li>Set up bank account</li> </ul>          |
|                                                                                                    | Additional Resources                                                                                                    | <ul> <li>Pay outstanding fees</li> <li>Loaner plate log</li> <li>Manage Off-Premise Permits.</li> <li>Reprint Documents</li> <li>Add Credit</li> </ul>                          |

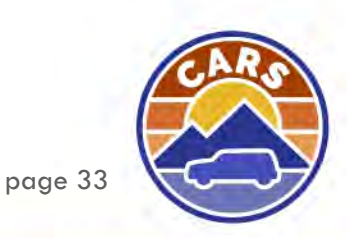

- 2. The Dealer License Renewal transaction is displayed. Complete each section by selecting the **Start** button.
  - a. Use the instructions below on how to complete each section.

| Dealer Lie<br>Dealer License | cense Renewal<br>Renewal                                                                                                   | \$453.20               |
|------------------------------|----------------------------------------------------------------------------------------------------|------------------------|
| Ê                            | Dealer License<br>Dealer License Review                                                                                    | O Not Started Start    |
| =                            | Dealer Plate Update<br>Review the list of plates currently issued to your dealership and update their status if necessary. | O Not Started Start    |
|                              | Plate Orders<br>Request new plates.                                                                                        | O Not Started Start    |
| Ō                            | Review Fees<br>View a breakdown of what you'll be paying for.                                                              | O Not Started Start    |
| Cancel                       |                                                                                                    | Start Dealer License > |

3. Once all sections have been completed, select the Add to Cart button.

| Dealer License | cense Renewal                                                                                                    | Amount<br>\$453.20        |
|----------------|----------------------------------------------------------------------------------------------------|---------------------------|
| Ê              | Dealer License<br>Dealer License Review                                                                                           | ⊘ Complete<br>Edit/Review |
| 8              | <b>Dealer Plate Update</b><br>Review the list of plates currently issued to your dealership and update their status if necessary. | ⊘ Complete<br>Edit/Review |
|                | Plate Orders<br>Request new plates.                                                                                               | ⊘ Complete<br>Edit/Review |
| Ō              | Review Fees<br>View a breakdown of what you'll be paying for.                                                                     | ⊘ Complete<br>Edit/Review |
| Cancel         |                                                                                                    | Add to Cart               |

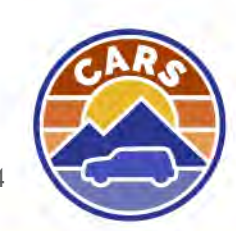

- 4. A list of items in your cart is displayed. Select the **Checkout** button.
- 5. The total amount of your cart is displayed. Select the **Next** button.

| Cart<br>1 item                 |        | Amount Due<br>\$453.20 |
|--------------------------------|--------|------------------------|
| Pay with Credit Card or eCheck |        |                        |
| Amount                         | 453.20 |                        |
| Cancel                         |        | C Previous Next >      |

6. The Confirm Order window is displayed. Select the **Pay** button.

| Cart 1 item                                                                                                    |   |          | Amount Due \$453.20 |
|----------------------------------------------------------------------------------------------------|---|----------|---------------------|
| Confirm Order<br>Are you sure you want to proceed with your payment of \$453.20? Clicking Pay will redirect you to our payment partner to complete your payment. |   |          |                     |
| Cancel                                                                                                    | < | Previous | Pay                 |

- 7. You are redirected to the Vitu Payment window. Enter your payment information.
- 8. Select the **Confirm Payment** button.
- 9. You are navigated back to the MVD Business Portal. The Confirmation window is displayed.
  - a. Select the **Print Documents** button to print the updated dealer license.
  - b. Select the **Print Receipt** button to print the receipt for the transaction.
- 10. Select the **OK** button.

| Confirmation                                                                                           |    |  |  |  |
|----------------------------------------------------------------------------------------------------|----|--|--|--|
| Your order has been submitted. Please remain on this page until your request has finished processing.  |    |  |  |  |
| Items:                                                                                                 |    |  |  |  |
| Dealer License Renewal                                                                                 |    |  |  |  |
| Confirmation Number: R5HJ9J376H                                                                        |    |  |  |  |
| Amount: \$453.20                                                                                       |    |  |  |  |
|                                                                                                    |    |  |  |  |
| Your requests processed successfully. Your browser must allow popups to access the documents provided. |    |  |  |  |
| Print Documents                                                                                        |    |  |  |  |
| Print Receipt                                                                                          |    |  |  |  |
|                                                                                                    |    |  |  |  |
|                                                                                                    | ок |  |  |  |

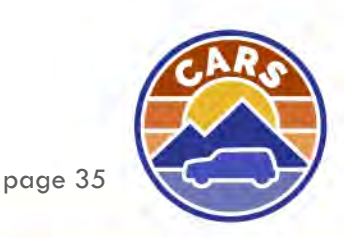

#### **Dealer License**

- 1. Review the license information. Select the **Next** button.
- 2. The Dealer License section is completed.

#### **Dealer Plate Update**

- 1. The Dealer Plate Update section is displayed. If needed, select the plates that need to be updated and then select the new status. Otherwise, any plates not marked to be removed will automatically be renewed.
- 2. Select the **Next** button.

| Dealer Plate                            | Update                                              |                                                    |                                  |                                                     |
|-----------------------------------------|-----------------------------------------------------|----------------------------------------------------|----------------------------------|-----------------------------------------------------|
| urrent Pla<br>lect the plates<br>newed. | <b>tes</b><br>you need to update and then select th | ie new status. If any plates have been stolen, you | should contact the police. Any p | plates not marked for removal will be automatically |
| Filter                                  |                                                     |                                                    |                                  |                                                     |
| Update Status                           | Plate ID                                            | Plate Type                                         | Action                           | New Status                                          |
|                                         | A67059                                              | Demonstrator Plate                                 | Renew                            |                                                     |
|                                         | A67057                                              | Demonstrator Plate                                 | Renew                            |                                                     |
|                                         | A67056                                              | Loaner Plate                                       | Renew                            |                                                     |
|                                         | A67055                                              | Loaner Plate                                       | Renew                            |                                                     |
|                                         | A67054                                              | Courtesy Plate                                     | Renew                            |                                                     |
|                                         | A67053                                              | Courtesy Plate                                     | Renew                            |                                                     |
|                                         | 05D00802                                            | Dealer Plate                                       | Renew                            |                                                     |
|                                         | 05D00801                                            | Dealer Plate                                       | Renew                            |                                                     |

3. The Dealer Plate Update section is completed.

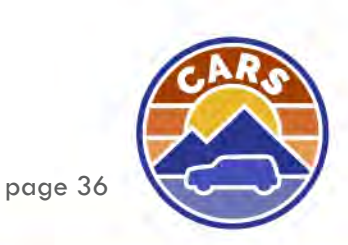

#### **Plate Orders**

- 1. The Plate Order Information section is displayed. Complete the required fields.
  - a. Enter the number of new and used retail vehicles and power sport vehicles sold during the current license year. This determines how many plates a dealer can obtain.
- 2. Select the **Next** button.

|                                                                                                    | Plate Orders<br>Request new plates.                                                                                                    |            | Amount<br>\$453.20 |
|----------------------------------------------------------------------------------------------------|----------------------------------------------------------------------------------------------------|------------|--------------------|
| Plate Order Information         All plates requested online are subject to review by Vehicle Services Bureau. Before requesting new plates:         • Certify the number of sales so far in your current license year.         • Review your current plate counts. If your current plates have been lost, damaged, or stolen, update the plate status first.         Number of new and used retail vehicles sold during current license year         •         •         Number of power sport retail vehicles sold during current license year         •         •         •         •         •         •         •         •         •         •         •         •         •         •         •         •         •         •         •         •         •         •         •         •         •         •         •         •         •         •         •         •         •         •         •         • | Current Plate Review                                                                                                    |            |                    |
| All plates requested online are subject to review by Vehicle Services Bureau. Before requesting new plates:  Certify the number of sales so far in your current license year.  Review your current plate counts. If your current plates have been lost, damaged, or stolen, update the plate status first.  Number of new and used retail vehicles sold during current license year  O  I verify that we had zero retail sales and zero power sport sales.  Do you need to order any additional plates as part of your renewal?  Yes No  Number of new and used retail vehicles sold during current sales.  No  No  Number of order any additional plates as part of your renewal?  Yes No  No  Next No  Next Next Next Next Next Next Next Nex                                                                                                    | Plate Order Information                                                                                                    |            |                    |
| • Review your current plate counts. If your current plates have been lost, damaged, or stolen, update the plate status first.   Number of new and used retail vehicles sold during current license year   0   Number of power sport retail vehicles sold during current license year   0   1 verify that we had zero retail sales and zero power sport sales.   Yes   No                                                                                                    | All plates requested online are subject to review by Vehicle Services Bureau. Before requesting new plates: <ul> <li>Certify the number of sales so far in your current license year.</li> </ul> |            |                    |
| Number of new and used retail vehicles sold during current license year          0         Number of power sport retail vehicles sold during current license year         0         1 verify that we had zero retail sales and zero power sport sales. *         Do you need to order any additional plates as part of your renewal? *         Yes       No                                                                                                    | • Review your current plate counts. If your current plates have been lost, damaged, or stolen, update the plate status first.                                                                    |            |                    |
| 0         Number of power sport retail vehicles sold during current license year         0         □       I verify that we had zero retail sales and zero power sport sales. *         Do you need to order any additional plates as part of your renewal? *         Yes       No                                                                                                    | Number of new and used retail vehicles sold during current license year                                                                                                    |            |                    |
| Number of power sport retail vehicles sold during current license year          0         1 verify that we had zero retail sales and zero power sport sales. *         Do you need to order any additional plates as part of your renewal? *         Yes       No                                                                                                    | 0                                                                                                    |            |                    |
| 0<br>□ I verify that we had zero retail sales and zero power sport sales. * Do you need to order any additional plates as part of your renewal? * Yes No Yes No Next >                                                                                                    | Number of power sport retail vehicles sold during current license year                                                                                                    |            |                    |
| □ I verify that we had zero retail sales and zero power sport sales. *         Do you need to order any additional plates as part of your renewal? *         Yes       No         ✓       Previous                                                                                                    | 0                                                                                                    |            |                    |
| Do you need to order any additional plates as part of your renewal?          Yes       No <td>□ I verify that we had zero retail sales and zero power sport sales. *</td> <td></td> <td></td>                                                                                                    | □ I verify that we had zero retail sales and zero power sport sales. *                                                                                                    |            |                    |
| Yes No                                                                                                    | Do you need to order any additional plates as part of your renewal? *                                                                                                    |            |                    |
| < Previous Next >                                                                                                    | Yes No                                                                                                    |            |                    |
| < Previous Next >                                                                                                    |                                                                                                    |            |                    |
| < Previous Next >                                                                                                    |                                                                                                    |            |                    |
|                                                                                                    |                                                                                                    | < Previous | Next >             |

- 3. If the answer to Do you need to order any additional plates as part of your renewal? is yes, the New Plate section is displayed. Enter the plate type and quantity.
  - a. The projected fees are displayed. The projected fees will be charged after VSB reviews and approves your plate request.
- 4. Select the **Next** button.

| Plate Orders<br>Request new plates.                |                                                                                                    | Amount<br>\$453.20   |
|----------------------------------------------------|----------------------------------------------------------------------------------------------------|----------------------|
| Current Plate Review                               | New Plates                                                                                                    |                      |
| New Plates<br>Select the plate types you wish to r | equest and indicate how many you are requesting. The projected fees will be charged after VSB reviews and approves your plate reques | <del></del>          |
| Plate Type                                         |                                                                                                    | Requested            |
|                                                    | Projected                                                                                                    | <b>I Fees</b> : 0.00 |
|                                                    | < Previo                                                                                                    | us Next >            |

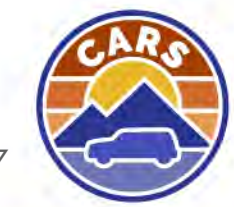

- 5. The Summary section is displayed. Select the **Next** button.
- 6. The Plate Orders section is completed.

#### **Review Fees**

- 1. The Review Fees section is displayed. Review the transactions fees. Select the Next button.
- 2. The Review Fees section is completed.

#### **Requesting New Plates**

Dealers can request new plates through the MVD Business Portal. Once the request has been submitted, VSB will review the request and if approved, the dealer will be charged the applicable plate fees.

To request new plates:

1. From the Dealer homepage, select the Manage plates and registrations hyperlink.

| MONTANA DEALERSHIP<br>149048<br>835 GREAT NORTHERN BLVD<br>HELENA MT 59601-3315        |                                                                                                    | Welcome, John Do<br>Manage My Profile                                                                                                    |
|----------------------------------------------------------------------------------------|----------------------------------------------------------------------------------------------------|----------------------------------------------------------------------------------------------------|
| Home Action Center Settings More                                                       |                                                                                                    |                                                                                                    |
| Dealer<br>MONTANA DEALERSHIP<br>05D008<br>835 GREAT NORTHERN BLVD HELENA MT 59601-3315 | Temporary Registration Permits<br>IMPORTANT: Starting April 1, 2025, TRP services will be<br>discontinued if bank account is not set up | <ul> <li>Issue a dealer sale TRP</li> <li>Issue a courtesy delivery TRP</li> <li>Manage existing TRPs</li> <li>Lookup a vehicle</li> <li>View TRP financial activity.</li> </ul> |
|                                                                                        | Account Management<br>Business License: Valid until 12/31/2025                                                                          | <ul> <li>Renew dealer license</li> <li>Manage plates and registrations</li> <li>Update account</li> <li>Reprint dealer license</li> <li>Set up bank account</li> </ul>           |
|                                                                                        | Additional Resources                                                                                                    | <ul> <li>Pay outstanding fees</li> <li>Loaner plate log</li> <li>Manage Off-Premise Permits</li> <li>Reprint Documents</li> <li>Add Credit</li> </ul>                            |

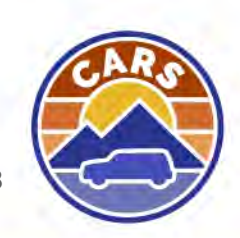

2. Select the **Request new plates** button.

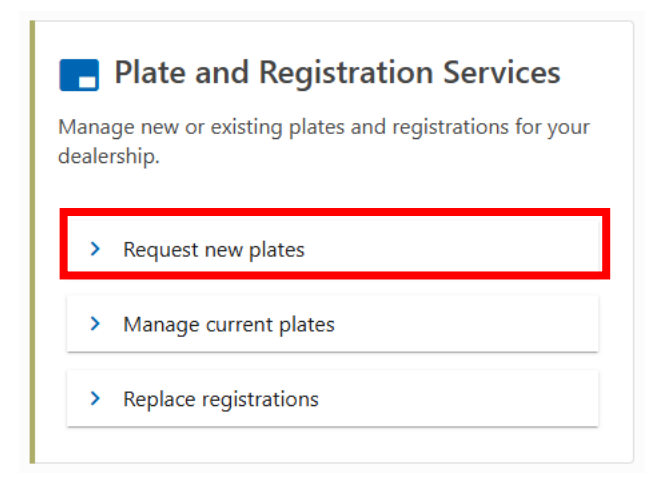

3. The Dealer Plate Order transaction is displayed. Select the **Start** button.

| Dealer Plate Order<br>Dealer Plate Order |                      |
|------------------------------------------|----------------------|
| Plate Orders<br>Request new plates.      | Not Started Start    |
| Cancel                                   | Start Plate Orders > |

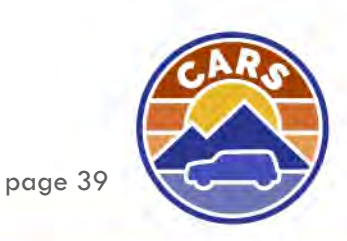

- 4. The Plate Order section is displayed. Complete the required fields.
  - a. If requesting new plates, enter the number of new and used retail vehicles and power sport vehicles sold during the current license year. This determines how many plates a dealer can obtain.
  - b. If the current plate counts need to be updated, select the **Update current plates** hyperlink.
- 5. Select the **Next** button.

| luest new plates.                                                                                                    |        |                       |
|----------------------------------------------------------------------------------------------------|--------|-----------------------|
|                                                                                                    |        |                       |
| 0                                                                                                    |        |                       |
| Current Plate Review                                                                                                    |        |                       |
| Plate Order Information                                                                                                    |        |                       |
| All plates requested online are subject to review by Vehicle Services Bureau. Before requesting new plates:<br>• Certify the number of sales so far in your current license year. |        |                       |
| Review your current plate counts. If your current plates have been lost, damaged, or stolen, update the plate status first.                                                       |        |                       |
| Number of new and used retail vehicles sold during current license year                                                                                                    |        |                       |
| 0                                                                                                    |        |                       |
| Number of power sport retail vehicles sold during current license year                                                                                                    |        |                       |
| Ó                                                                                                    |        |                       |
| I verify that we had zero retail sales and zero power sport sales.                                                                                                    |        |                       |
|                                                                                                    |        |                       |
| Current Plate Counts                                                                                                    | Update | current plate         |
| Current Plate Counts                                                                                                    | Update | current plate         |
| Current Plate Counts Plate Type Courtesy Plate                                                                                                    | Update | current plate<br>Coun |
| Current Plate Counts Plate Type Courtesy Plate Demonstrator Plate                                                                                                    | Update | current plate<br>Coun |
| Current Plate Counts Plate Type Courtesy Plate Demonstrator Plate Loaner Plate                                                                                                    | Update | current plate<br>Coun |
| Current Plate Counts Plate Type Courtesy Plate Demonstrator Plate Loaner Plate Dealer Plate                                                                                       | Update | Coun                  |

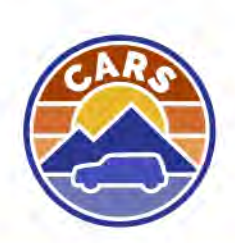

- 6. In the **Plate Type** field, select the plate type.
- 7. In the **Requested** field, enter the number of plates you are requesting.
- 8. Repeat steps 5-6 for each plate type you are requesting.
  - a. The projected fees are displayed. The projected fees will be charged after VSB reviews and approves your plate request.
- 9. Select the **Next** button.

| ate Orders                          |                                            |                                     |                                    |                           |
|-------------------------------------|--------------------------------------------|-------------------------------------|------------------------------------|---------------------------|
| uest new plates.                    |                                            |                                     |                                    |                           |
| <b>⊘</b>                            | O                                          |                                     |                                    |                           |
| Current Plate Review                | New Plates                                 |                                     |                                    |                           |
|                                     |                                            |                                     |                                    |                           |
| lew Plates                          |                                            |                                     |                                    |                           |
| elect the plate types you wish to r | equest and indicate how many you are reque | sting. The projected fees will be o | charged after VSB reviews and appi | roves your plate request. |
| Plate Type                          |                                            |                                     |                                    | Request                   |
|                                     |                                            |                                     |                                    |                           |
|                                     |                                            |                                     |                                    |                           |
|                                     |                                            |                                     |                                    | Projected Fees : (        |
|                                     |                                            |                                     |                                    |                           |
|                                     |                                            |                                     |                                    |                           |
|                                     |                                            |                                     |                                    | < Previous Next           |
|                                     |                                            |                                     |                                    |                           |

- 10. The Plate Order section is completed. Select the **Submit** button.
- 11. The request has been submitted. Select the **OK** button.

| Dealer Plate Order                                                                                                    | Transaction ID |
|----------------------------------------------------------------------------------------------------|----------------|
| Dealer Plate Order                                                                                                    | R5-HJ91-JF3M   |
| Transaction has been processed.                                                                                                |                |
| Confirmation                                                                                                    |                |
| Thank you for requesting new plates online. Your new plates will be issued after review by the Montana Motor Vehicle Division. |                |
|                                                                                                    |                |
|                                                                                                    | ок             |

## **Managing Current Plates**

Dealers can remove and replace their plates through the MVD Business Portal. If the dealer replaces any plates, the applicable fees will be charged.

To manage current plates:

1. From the Dealer homepage, select the Manage plates and registrations hyperlink.

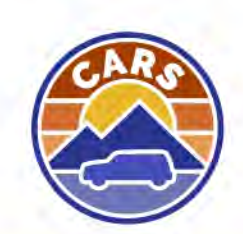

2. Select the Manage current plates option.

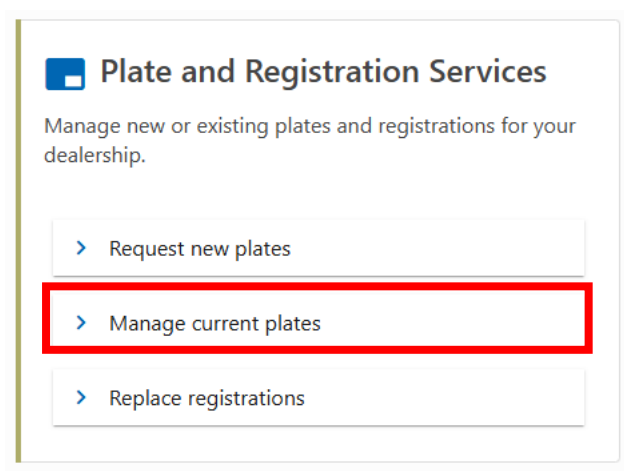

- 3. The Update Dealer Plates transaction is displayed. Select the **Start** button.
- 4. A list of current plates is displayed. Select the **Update Status** check box for the plate(s) that need to be updated.
- 5. Select the action you wish to take on the plate from the Action field.
- 6. Select the plate's status from the New Status field.
- 7. Select the Next button.

| Dealer Plate     | Dealer Plate Update                |                                                     |                            |            |  |  |
|------------------|------------------------------------|-----------------------------------------------------|----------------------------|------------|--|--|
| urrent Pla       | tes                                |                                                     |                            |            |  |  |
| elect the plates | you need to update and then select | the new status. If any plates have been stolen, you | should contact the police. |            |  |  |
| Filter           |                                    |                                                     |                            |            |  |  |
| Update Status    | Plate ID                           | Plate Type                                          | Action                     | New Status |  |  |
|                  | A67059                             | Demonstrator Plate                                  |                            |            |  |  |
|                  | A67057                             | Demonstrator Plate                                  |                            |            |  |  |
|                  | A67056                             | Loaner Plate                                        |                            |            |  |  |
|                  | A67055                             | Loaner Plate                                        |                            |            |  |  |
|                  | A67054                             | Courtesy Plate                                      |                            |            |  |  |
|                  | A67053                             | Courtesy Plate                                      |                            |            |  |  |
|                  | 05D00802                           | Dealer Plate                                        |                            |            |  |  |
|                  | 05D00801                           | Dealer Plate                                        |                            |            |  |  |

< Previous

Next

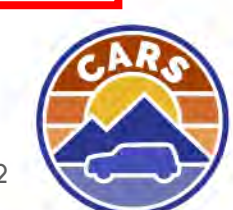

- 8. The Dealer Plate Update section is completed. If you replaced plate(s), the Review Fees section is displayed. Select the **Start** button, if applicable.
- 9. The Review Fees section is displayed. Select the **Next** button.
- 10. If you replaced plates, select the Add to Cart button.

| Update Dealer Plates<br>Update the status of plates that have been lost, damaged, or stolen. |                                                                                                    |                           |  |  |
|----------------------------------------------------------------------------------------------|----------------------------------------------------------------------------------------------------|---------------------------|--|--|
|                                                                                              | <b>Dealer Plate Update</b><br>Review the list of plates currently issued to your dealership and update their status if necessary. | ⊘ Complete<br>Edit/Review |  |  |
| Ō                                                                                            | Review Fees<br>View a breakdown of what you'll be paying for.                                                                     | ⊘ Complete<br>Edit/Review |  |  |
| Cancel                                                                                       |                                                                                                    | Add to Cart               |  |  |

#### 11. A list of items in your cart is displayed. Select the **Checkout** button.

| Amount Due                            |
|---------------------------------------|
| \$12.36                               |
|                                       |
| \$12.36                               |
|                                       |
|                                       |
| 4 I have more to do before I checkout |
| Checkout                              |
|                                       |

- 12. The total amount of your cart is displayed. Select the **Next** button.
- 13. The Confirm window is displayed. Select the Pay button.
- 14. Once redirected to the Vitu Payment window, enter your payment information.
- 15. Select the **Confirm Payment** button.
- 16. You are navigated back to MVD Business Portal. The Confirmation window is displayed. Select the **Print Receipt** button to print the receipt for the transaction.
- 17. Select the **OK** button.

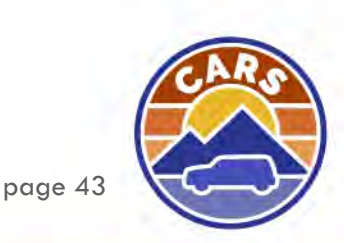

## Adding a Bank Account

Dealers will pay for TRPs regardless of TRP type. These TRPs will be paid monthly via ACH Debit. Dealers must add their bank account information to the MVD Business Portal by April or TRP services will be discontinued.

To add a bank account:

1. From the Dealer homepage, select the **Set up bank account** hyperlink.

| Montana MVD Business Portal                                                            |                                                                                                    |                                                                                                    | ?                        | 8                          |
|----------------------------------------------------------------------------------------|----------------------------------------------------------------------------------------------------|----------------------------------------------------------------------------------------------------|--------------------------|----------------------------|
| MONTANA DEALERSHIP                                                                     |                                                                                                    |                                                                                                    | Welcome, Jo<br>Manage My | hn Doe<br>Profile <b>O</b> |
| Dealer<br>MONTANA DEALERSHIP<br>05D008<br>835 GREAT NORTHERN BLVD HELENA MT 59601-3315 | Temporary Registration Permits<br>IMPORTANT: Starting April 1, 2025, TRP services will be<br>discontinued if bank account is not set up | <ul> <li>Issue a dealer sale TRP</li> <li>Issue a courtesy delivery TRP</li> <li>Manage existing TRPs</li> <li>Lookup a vehicle</li> <li>View TRP financial activity</li> </ul> |                          |                            |
|                                                                                        | Account Management<br>Business License: Valid until 12/31/2025                                                                          | <ul> <li>Renew dealer license</li> <li>Manage plates and registrations</li> <li>Update account</li> <li>Reprint dealer license</li> <li>Set up bank account</li> </ul>          |                          |                            |
|                                                                                        | Additional Resources                                                                                                    | <ul> <li>Pay outstanding fees</li> <li>Loaner plate log</li> <li>Manage Off-Premise Permits.</li> <li>Reprint Documents</li> <li>Add Credit</li> </ul>                          |                          |                            |

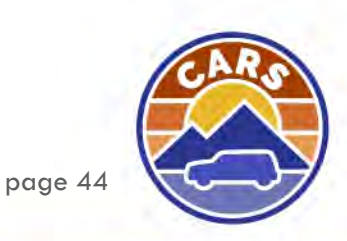

- 2. Complete the required fields.
- 3. Select the **Next** button.

| New Bank Account                                                              |   |          |           |
|-------------------------------------------------------------------------------|---|----------|-----------|
| Bank Account Information                                                      |   |          |           |
| Enter bank account information that will be used to collect TRP fees via ACH. |   |          |           |
| Routing Number                                                                |   |          |           |
| Required                                                                      |   |          |           |
| Account Number *                                                              |   |          |           |
| Required                                                                      |   |          |           |
| Confirm Account Number *                                                      |   |          |           |
| Required                                                                      |   |          |           |
| Bank Account Type                                                             | - |          |           |
| Checking                                                                      |   |          |           |
| Savings                                                                       |   |          |           |
|                                                                               |   |          |           |
|                                                                               |   |          | _         |
| Cancel                                                                        |   | < Previo | us Next > |

- 4. Enter your full name in the **Signature** field to certify that you are an account holder, and you authorize MVD to charge this account.
- 5. Select the **Submit** button.

| <b>⊘</b>                                                                                   | •                                                               |                        |                        |                           |                  |                  |           |
|--------------------------------------------------------------------------------------------|-----------------------------------------------------------------|------------------------|------------------------|---------------------------|------------------|------------------|-----------|
| New Bank Account                                                                           | Confirm Submission                                              |                        |                        |                           |                  |                  |           |
| Confirm Submission<br>Are you ready to submit this req<br>Motor Vehicle Division to charge | uest? By submitting this request, you must sig<br>this account. | in your full name to c | certify that you are a | in account holder of this | bank account and | d are authorizin | g Montana |
| * Signature Re                                                                             | quired                                                          |                        |                        |                           |                  |                  |           |
|                                                                                            |                                                                 |                        |                        |                           |                  |                  |           |
| Cancel                                                                                     |                                                                 |                        |                        |                           | <                | Previous         | Submit    |

6. The bank account information has been added. Select the **OK** button.

| < MONTANA DEALERSHIP                                                                                                    |    |  |  |  |
|----------------------------------------------------------------------------------------------------|----|--|--|--|
| Confirmation 0-000-004-300                                                                                                    |    |  |  |  |
| Thank you for submitting your bank account information online. This information will be used by the Montana Vehicle Services Bureau to charge fees via ACH. |    |  |  |  |
|                                                                                                    |    |  |  |  |
|                                                                                                    | ок |  |  |  |

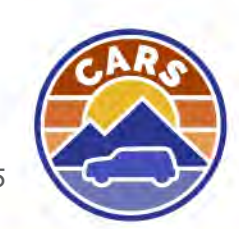

# **Additional Resources**

Dealers can provide additional actions through the MVD Business Portal. Transactions available to perform include:

- Pay outstanding fees
- Manage the loaner plate log (if applicable)
- Request a new Off Premise Permit
- Reprint Documents
- Add Credit

Depending on the transaction, VSB may need to review the request before the changes are applied to the Dealer account.

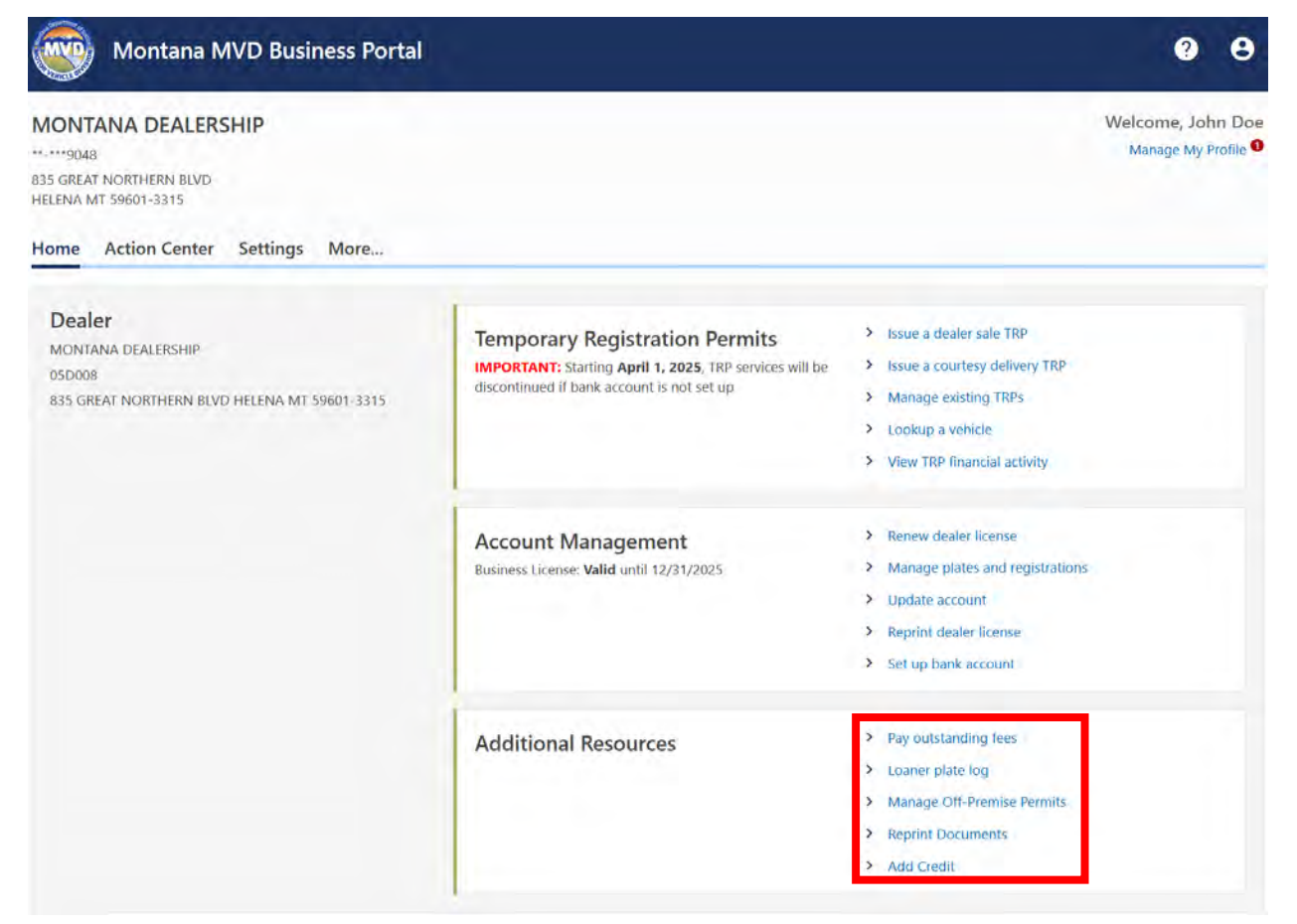

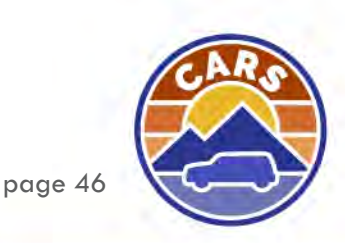